# GM8126

# **BURN-IN TEST**

User Guide Rev.: 1.1 Issue Date: June 2011

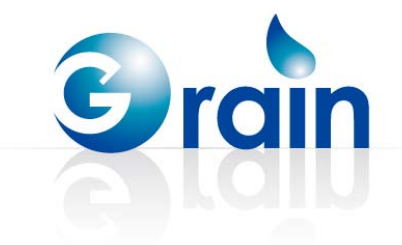

# **REVISION HISTORY**

#### GM8126 Burn-in Test User Guide

| Date      | Rev. | From | То                                                  |
|-----------|------|------|-----------------------------------------------------|
| Dec. 2010 | 1.0  | -    | Original                                            |
| Jun. 2011 | 1.1  | -    | • Added Sections 1.5 and 2.13                       |
|           |      |      | • Modified Sections 2.10 and 2.18                   |
|           |      |      | • Modified Figure 2-2, Figure 2-11, and Figure 2-12 |

Copyright © 2011 Grain Media, Inc.

All Rights Reserved.

Printed in Taiwan 2011

Grain Media and the Grain Media Logo are trademarks of Grain Media, Inc. in Taiwan and/or other countries. Other company, product and service names may be trademarks or service marks of others.

All information contained in this document is subject to change without notice. The products described in this document are NOT intended for use in implantation or other life support application where malfunction may result in injury or death to persons. The information contained in this document does not affect or change Grain Media's product specification or warranties. Nothing in this document shall operate as an express or implied license or indemnity under the intellectual property rights of Grain Media or third parties. All information contained in this document was obtained in specific environments, and is presented as an illustration. The results obtained in other operating environments may vary.

THE INFORMATION CONTAINED IN THIS DOCUMENT IS PROVIDED ON AN "AS IS" BASIS. In no event will Grain Media be liable for damages arising directly or indirectly from any use of the information contained in this document.

Grain Media, Inc. 5F, No. 5, Li-Hsin Road III, Hsinchu Science Park, Hsinchu City, Taiwan 300, R.O.C.

Grain Media's home page can be found at: http://www.grain-media.com

# TABLE OF CONTENTS

| Chapter 1 | Introc | luction                                       | 1  |
|-----------|--------|-----------------------------------------------|----|
|           | 1.1    | Version of the IP                             | 2  |
|           | 1.2    | Host System Environment                       | 2  |
|           | 1.3    | Target System Environment                     | 3  |
|           | 1.4    | Archive Burn-in Program                       | 3  |
|           | 1.5    | Size-down Function                            | 3  |
| Chapter 2 | Burn-  | in Test                                       | 5  |
|           | 2.1    | Setting-up Environment                        | 7  |
|           | 2.2    | DDR Test                                      | 9  |
|           | 2.3    | Timer Test                                    | 10 |
|           | 2.4    | DMA Test                                      | 12 |
|           | 2.5    | Watchdog Test                                 | 13 |
|           | 2.6    | Watchdog Reset Test                           | 14 |
|           | 2.7    | I <sup>2</sup> C Test                         | 14 |
|           | 2.8    | SD Test                                       | 15 |
|           | 2.9    | Enable/Disable Cache                          | 16 |
|           | 2.10   | Run U-Boot/Linux                              | 17 |
|           | 2.11   | GM8126 QCtest 1 Auto and GM8126 QCtest 2 Auto | 18 |
|           | 2.12   | FCS Test                                      | 18 |
|           | 2.13   | MCP Clock Setting                             | 20 |
|           | 2.14   | USB OTG 2.0 Test                              | 20 |
|           |        | 2.14.1 Environment Setting                    | 23 |
|           |        | 2.14.2 Peripheral Mode Test Reference         | 25 |
|           |        | 2.14.3 Host Mode Test                         | 36 |
|           |        | 2.14.4 Role Selection                         | 50 |
|           | 2.15   | Burn U-BOOT Image Function                    | 50 |
|           | 2.16   | Burn Linux Image Function                     | 51 |

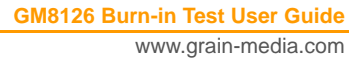

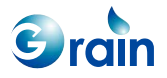

|           | 2.17 Run Linux from | m SD Card           |    |
|-----------|---------------------|---------------------|----|
|           | 2.18 Address Read/  | d/Write Test        | 53 |
|           | 2.19 Security Test  |                     | 54 |
|           | 2.20 UART Test      |                     | 55 |
|           | 2.21 Burn Boot Cod  | de Function         | 55 |
|           | 2.22 NAND Flash To  | Fest                | 57 |
|           | 2.23 VGA Setting    |                     |    |
|           | 2.24 LCD Test and   | Burn Logo Image     | 59 |
|           | 2.25 Keyscan Test ( | Only for 8126       | 61 |
|           | 2.26 IRDET Test Or  | Only for 8126       | 62 |
| Chapter 3 | Compile GM8126 Bur  | ırn-in Program      | 63 |
|           | 3.1 ROM Version     |                     | 64 |
|           | 3.2 RAM Version     |                     | 65 |
|           | 3.3 ICE Options/Co  | Configure Processor | 66 |
| Chapter 4 | References          |                     | 67 |

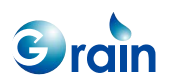

# LIST OF FIGURES

| Figure 2-1.  | Factory EV Board                        | 7  |
|--------------|-----------------------------------------|----|
| Figure 2-2.  | Starting Screen of Burn-in Test Program | 8  |
| Figure 2-3.  | Example of DDR Test                     | 9  |
| Figure 2-4.  | Timer Test                              | 11 |
| Figure 2-5.  | DMA Test                                |    |
| Figure 2-6.  | Watchdog Test                           | 13 |
| Figure 2-7.  | Watchdog Reset Test                     | 14 |
| Figure 2-8.  | I <sup>2</sup> C Test                   | 14 |
| Figure 2-9.  | SD Test                                 | 16 |
| Figure 2-10. | Cache Operation                         | 16 |
| Figure 2-11. | U-BOOT or Linux Operation               | 17 |
| Figure 2-12. | FCS Test                                |    |
| Figure 2-13. | USB 2.0 PC Screen                       | 21 |
| Figure 2-14. | USB 2.0 Test Bench (1)                  | 22 |
| Figure 2-15. | USB 2.0 Test Bench (2)                  | 22 |
| Figure 2-16. | USB 2.0 Test Bench (3)                  | 23 |
| Figure 3-1.  | ROM Version                             | 65 |
| Figure 3-2.  | RAM Version                             | 66 |

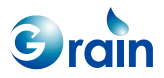

# Chapter 1 Introduction

This chapter contains the following sections:

- 1.1 Version of the IP
- 1.2 Host System Environment
- 1.3 Target System Environment
- 1.4 Archive Burn-in Program
- 1.5 Size-down Function

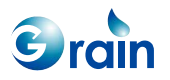

This document introduces the test items and test procedures for the GM8126 burn-in program. The test program includes the test items that are used to verify the functions of most IPs. Users can issue commands to invoke individual test program and specify how many cycles the program should run. The following sections introduce the targets and the host environments. The testing items will be separately addressed in Chapter 2.

# 1.1 Version of the IP

This is the preliminary version of the IP.

# 1.2 Host System Environment

The host system environment is comprised of the following items:

- Hardware:
  - Intel x86 compatible PC
  - Cross-wired RS-232 cable
  - JTAG-ICE
- OS:
  - Windows XP/2000/98
- Tool chain:
  - ARM developer suite, v1.2

The ARM developer suite v1.2 and JTAG-ICE are required when debugging the burn-in test program. To compile the source code, please refer to Appendix A for details.

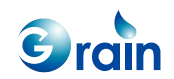

# 1.3 Target System Environment

The target system environment is comprised of the following items:

- Grain Media ARM-based multimedia platform, GM8126
- 128-MB DDR2 memory
- 8-MB expansion SPI Flash memory or 1-GB NAND Flash
- Grain Media SD Flash card interface

# 1.4 Archive Burn-in Program

- Unpack the file, \StartCell\_Drivers\source\GM8126\_NonOS.zip, to the specified directories
- The unpacked directories include:
  - o burnin
    - Source code of the burn-in program
  - o fLib
    - Library accessed by the burn-in program
  - \StartCell\_Drivers\image\rom.bin
    - This file is the burn-in program that executes the image for the Flash. Users can also find this file, used in the ADS 1.2 environment, in the following directory: burnin\burnin\burnin\_ads\_1.2\_Data\Rom, when the source code of Flash is rebuilt. Please refer to Appendix A for details.

# 1.5 Size-down Function

Users can reduce the image size after the release of the Grain Media EVB. Users can modify the GM8126\_NonOS/burnin/code/00\_main/00\_main.c file as follows: //#define small\_size //debug version, including the debug EVB and performance function //#define mini\_size //release version, if users finish PP

If users enable small\_size, certain memories and burn functions will be reserved. If users enable mini\_size, only the burn functions will be reserved. If users want to use both the small\_size and mini\_size functions, please confirm that the Grain Media EVB functions are set.

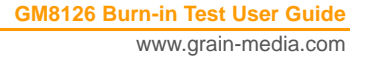

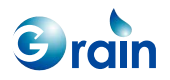

# Chapter 2 Burn-in Test

This chapter contains the following sections:

- 2.1 Setting-up Environment
- 2.2 DDR Test
- 2.3 Timer Test
- 2.4 DMA Test
- 2.5 Watchdog Test
- 2.6 Watchdog Reset Test
- 2.7 I<sup>2</sup>C Test
- 2.8 SD Test
- 2.9 Enable/Disable Cache
- 2.10 Run U-Boot/Linux
- 2.11 GM8126 QCtest 1 Auto and GM8126 QCtest 2 Auto
- 2.12 FCS Test
- 2.13 MCP Clock Setting
- 2.14 USB OTG 2.0 Test
- 2.15 Burn U-BOOT Image Function

GM8126 Burn-in Test User Guide www.grain-media.com

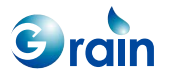

- 2.16 Burn Linux Image Function
- 2.17 Run Linux from SD Card
- 2.18 Address Read/Write Test
- 2.19 Security Test
- 2.20 UART Test
- 2.21 Burn Boot Code Function
- 2.22 NAND Flash Test
- 2.23 VGA Setting
- 2.24 LCD Test and Burn Logo Image
- 2.25 Keyscan Test Only for 8126
- 2.26 IRDET Test Only for 8126

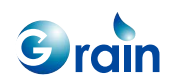

# 2.1 Setting-up Environment

Before starting the burn-in program, the working environment should be properly set. Users may follow the steps below to prepare the working environment for the burn-in test.

Step 1: Use the factory EV board, as shown in Figure 2-1.

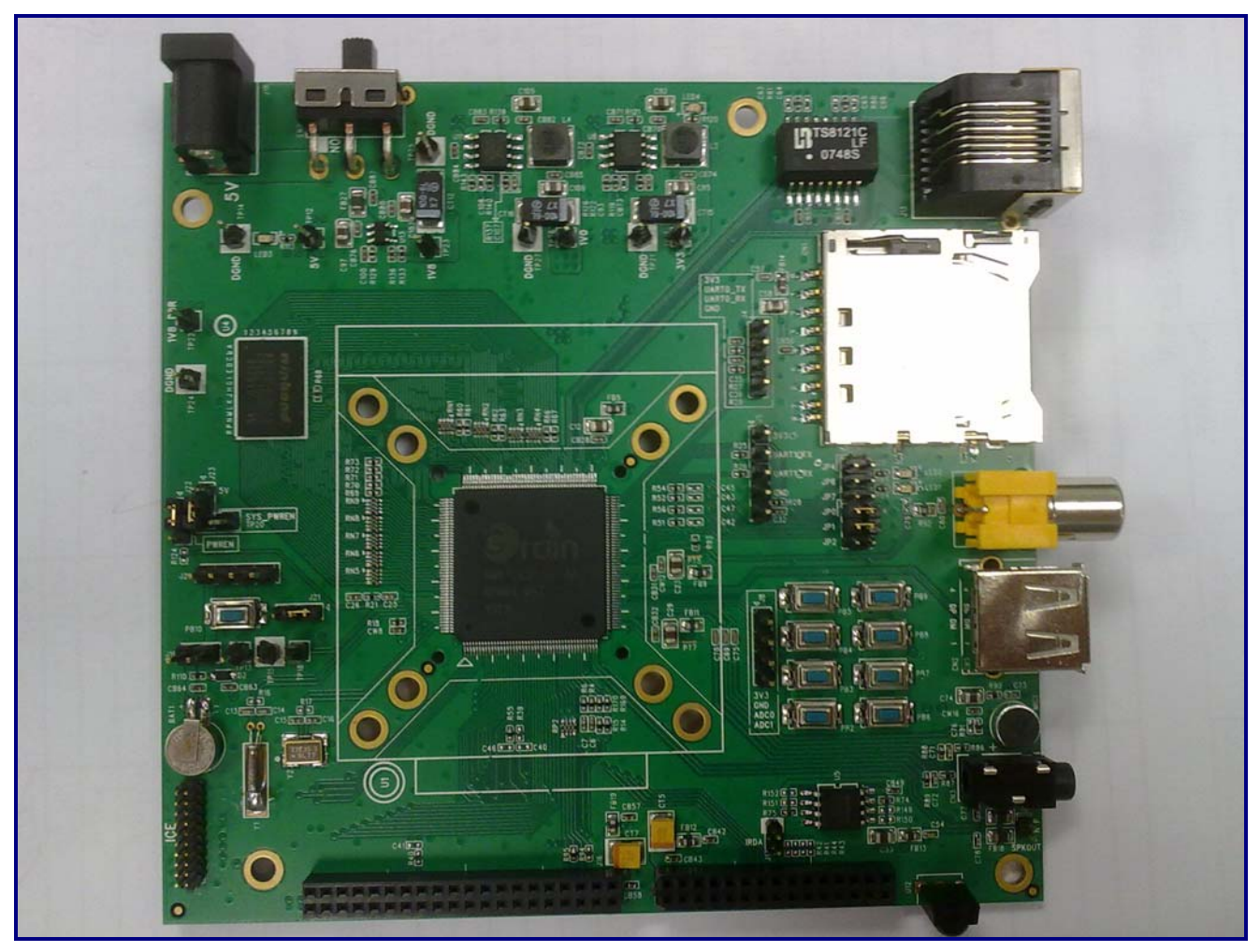

Figure 2-1. Factory EV Board

GM8126 Burn-in Test User Guide www.grain-media.com

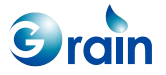

Step 2: Open HyperTerminal and configure settings to 38400 bps, no parity, 8-bit data length, and one-stop bit

Step 3: Power on the EV board; HyperTerminal will display the messages as shown in Figure 2-2.

GM Technology Corporation CPE Burnin Program v0.2.4 Platform: GM81262110 Cache: Disabled PLL1: 800 MHz PLL2: 540 MHz DDR: 800 MHz CPU : 540 MHz HCLK: 270 MHz PCLK: 135 MHz UART: 1 MHz H.264: 270 MHz MPEG4: 200 MHz STXWAMODE: RAO=1, STMWA=x \_\_\_\_\_ (1) DDR Test (2) Timer Test (3) DMA Test (6) Watchdog Test (7) Watchdog Rest Test (10) I2S Module1 Test (12) I2C Test (13) LCD Test (14) Query RTC (15) RTC Alarm Test (18) SAR ADC (16) GPIO Test (22) Enable Cache (23) Disable Cache (24) SD Card Test (31) PWM Test (35) OTG 210 Test (36) Powerdown Test (42) Irdet Test (45) Security Test (50) MCP Clock Setting (51) FCS Test (52) VGA setting (53) DVS mode switch (54) Burn Logo image (60) Change console's UART(61) I2C Read/Write (62) Change Cache WA\_Mode (65) GM8126 QCtest 1 Auto (66) GM8126 QCtest 2 Auto (67) GM8126 QCtest 3 Auto (68) GM8126 QCtest 4 Auto (69) Load Pattern (70) Address Fill Data (71) Address Read (72) Address Write (73) Burn UBOOT image (74) Burn Burn-In image (75) Burn Linux image (76) Burn Loader image (77) Burn fresh spi flash (78) BootFromSD (79) BootFromUSB (80) UBOOT, Linux Command>>

Figure 2-2. Starting Screen of Burn-in Test Program

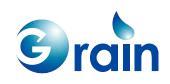

## 2.2 DDR Test

The size of DDR is 128 MB on the EV board. The DDR test program is used to verify the read/write patterns from address 0x1000000 to address 0x1000000. Different cache enable status will have different DDR memory access timings. The memory access time will be much faster when the cache is enabled. In a practical design, the cache will always be enabled after the system boots up. Users can input '22' or '23' to enable or disable the cache when testing the DDR memory. After switching on/off the cache to '1', the system will prompt users to input the number of operations. Figure 2-3 shows the one-time DDR test. Users can press "ESC" on the keyboard to quit this test item.

Command>>1 DDR DDR Test (Press ESC to escape) Please input running time: 1 Please input refresh type (0)non-staggered (1)staggered: 0 module:0, rank start address:0x0, rank size:128 MB Begin DDR1 test round 0 from 0x01000000 to 0x06efffff ... Test DDR\_2 from 0x08000000 to 0x10000000 ... DDR Test Item 1...(Word), pattern is address value Write DDR... Verify DDR... 0x6ef0000 Write DDR... Verify DDR... rDDR Test Item 2...(Word), pattern is 0x5aa55aa5 Write DDR... Verify DDR... 0x6ef0000 Write DDR... Verify DDR... rDDR Test Item 3...(Word), pattern is 0xa55aa55a Write DDR... Verify DDR...

Figure 2-3. Example of DDR Test

GM8126 Burn-in Test User Guide

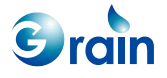

The DDR test items are listed as follows.

- Test item 1: Use the 32-bit access to verify the DDR memory with all test patterns. The patterns will be the addresses.
- Test item 2: Use the 32-bit access to verify the DDR memory with all test patterns. The pattern will be 0x5aa55aa5.
- Test item 3: Use the 32-bit access to verify the DDR memory with all test patterns. The pattern will be 0xa55aa55a.
- Test item 4: Use the 8-bit access to verify the DDR memory with all test patterns. The patterns will be the addresses.
- Test item 5: Use the 16-bit access to verify the DDR memory with one test pattern. This pattern will be an address.

The system will run from the Flash code. At the system booting stage, the boot loader should set the DDR timing and verify the DDR functions.

# 2.3 Timer Test

GM8126 contains three timers. The timer source can be PCLK or EXT CLK. The default timer source is PCLK. The test items are used to test the timer features, which include the "down counting", "match1", "match2", "overflow", "up counting", and "EXT CLK" features. After typing '2' and pressing "ENTER" on the terminal, the timer test will run, as shown in Figure 2-4. If the test is completed successfully, the screen will show "Pass!".

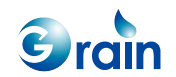

| Command>>2                |
|---------------------------|
| Begin Timer Test          |
|                           |
| first timer test          |
| Timer1 Test               |
| 5 Pass!                   |
| Timer2 Test               |
| 5 Pass!                   |
| Timer3 test               |
| 5 Pass!                   |
| Timer1 Overflow TestPass! |
| Timer2 Overflow TestPass! |
| Timer3 Overflow TestPass! |
| Timer1 Match TestPass!    |
| Timer2 Match TestPass!    |
| Timer3 Match TestPass!    |
| Pass!                     |

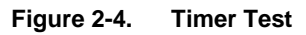

Generally, the operating system (OS) uses a timer for the time slice, task delay, and timer functions. Other timers may be used by the device driver or protocol stack to obtain precise timing. When an application is running on a specific OS, the timer may operate in the longer timer interrupt latency so that the driver may not be able to identify the cause of an interrupt. Therefore, it is recommended that users apply a timer to OS to schedule its MATCH1 register. If more precise timer is needed by the driver, users may use another timer to schedule the MATCH1 register.

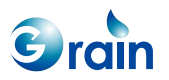

GM8126 Burn-in Test User Guide www.grain-media.com

## 2.4 DMA Test

GM8126 contains an AHB DMA. The DMA controller can perform the memory-to-memory, memory-to-peripheral, and peripheral-to-memory transfers. A list of the DMA test items is shown in Figure 2-5.

| Command>>3                                                           |
|----------------------------------------------------------------------|
| MMU/Cache disabled                                                   |
| DMA Test                                                             |
| Two AHB masters test                                                 |
| Channel#1, src: AHB Master 0(LitEnd), dest: AHB Master 0(LitEnd)pass |
| Channel#1, src: AHB Master 0(LitEnd), dest: AHB Master 1(LitEnd)pass |
| Channel#1, src: AHB Master 1(LitEnd), dest: AHB Master 0(LitEnd)pass |
| Channel#1, src: AHB Master 1(LitEnd), dest: AHB Master 1(LitEnd)pass |
| Channel#2, src: AHB Master 0(BigEnd), dest: AHB Master 0(BigEnd)pass |
| Channel#2, src: AHB Master 0(BigEnd), dest: AHB Master 1(BigEnd)pass |
| Channel#2, src: AHB Master 1(BigEnd), dest: AHB Master 0(BigEnd)pass |
| Channel#2, src: AHB Master 1(BigEnd), dest: AHB Master 1(BigEnd)pass |
| Pass!                                                                |

Figure 2-5. DMA Test

Because the test program can perform large memory-to-memory transfers in the main memory, it will always disable the cache before testing. In a practical design, the cache should remain enabled even if DMA is activated. The DMA transfer region should be set by the device driver as an I/O region.

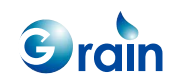

# 2.5 Watchdog Test

This test item is used to test the kicking operations of a watchdog timer. Once the watchdog test is selected, the terminal will prompt users to verify the following clock sources:

- PCLK: This clock source is generated from the Power Memory Unit (PMU). Please refer to the GM8126 data sheet for more detailed information.
- External: This is the 32.768-kHz onboard clock. Please refer to the relevant GM8126 documents for more detailed information.

Figure 2-6 shows the watchdog test by using the PCLK clock source.

| Command>>6                                                |
|-----------------------------------------------------------|
| WatchDog Test                                             |
| Please select clock source:(1)PCLK (2)32.768KHz(external) |
| 1                                                         |
| Pass!                                                     |

#### Figure 2-6. Watchdog Test

The watchdog timer is used to reset the system to prevent the system from hanging up. If the watchdog timer is not reset periodically, it will automatically reset the system or trigger an interrupt to signal the device driver.

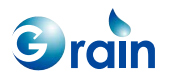

GM8126 Burn-in Test User Guide www.grain-media.com

# 2.6 Watchdog Reset Test

This test is used to verify the watchdog reset operations. GM8126 will reboot the system after the watchdog reset test is selected. The test run is shown in Figure 2-7.

Command>>7 Watch Dog Reset Test Start Watchdog Reset has occurred since the last time the CPU or Hardware cleared this bit (Y/N => 1/0): 1 01234567Will set the following freq... PLL1: 480 MHz, PLL3: 648 MHz, CPU freq: 480 MHz, AHB freq: 240 MHz, DDR freq: 480 MHz go...

Figure 2-7. Watchdog Reset Test

# 2.7 I<sup>2</sup>C Test

GM8126 contains a serial EEPROM, which is 24C02N with 2K in size. This test performs the single-byte access and page access. This test item reads and writes EEPROM from the I2C interface. The terminal will prompt a successful message if the test is successfully complete. The test is shown in Figure 2-8.

```
Command>>12
Begin I2C Test...
Write Byte and Verify Loop Test Success!
Write All Bytes and Verify Test Success!
Write Page and Verify Loop Test Success!
Write All Pages and Verify Test Success!
End I2C Test!
```

#### Figure 2-8. I<sup>2</sup>C Test

Users should use 61 items to perform the read/write operations to verify an I2C device so that the hardware works (Such as writing one byte to address 0xa8 for the I2C device or to register 0x05 with a byte value of 0x36, and then read to verify the correctness). The number of the input bytes represents the set bytes that users cannot write any more bytes before exiting from this function. The 61 items should be performed again to update the written bytes.

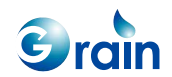

### 2.8 SD Test

Because GM8126 controls the SD cards, users can insert an SD card to the socket on the EV board to perform this test. After entering the SD test, the terminal will prompt the following two operating modes:

- PIO mode: Programming the SD controller by using the PIO operation
- DMA mode: Programming the SD controller by using the APB DMA operation

If all operations are successful, the message, "SD>>>", will appear on the terminal. Users can perform several file operations, such as "cp" and "dir". Users can type "?" to get more instructions.

The FAT12/FAT16 or FAT32 file system will not support long file names; the file number is limited.

MBR in SD sector 0 The SDHC card is supported.

| Command>>24<br>MMU/Cache disabled<br>Select the mode: 1.PIO 2.AHBDMA<br>1 |  |  |
|---------------------------------------------------------------------------|--|--|
| SD Card on Drive C: !!!                                                   |  |  |
| SD>>>                                                                     |  |  |
| SD>>>                                                                     |  |  |
| SD>>>dir                                                                  |  |  |
| <command/> : dir                                                          |  |  |
| (FAT32) Volume Lable: , Volume Serial Number: 0000000                     |  |  |
| Directory of  Cluster:2, Sector:15679                                     |  |  |
| BURNHD1 5320Bytes -rw 09-17-2009 03:03:25 BURNHD1                         |  |  |
| OUTPUT.TXT 6144Bytes -rw 10-21-2009 09:48:11 OUTPUT.TXT                   |  |  |
| GAMMA_~1.SH 6144Bytes -rw 10-21-2009 10:35:12 GAMMA_~1.SH                 |  |  |
| GAMMA_~2.SH 6144Bytes -rw 10-21-2009 10:35:12 GAMMA_~2.SH                 |  |  |
| CONST_~1.SH 6144Bytes -rw 10-21-2009 13:34:15 CONST_~1.SH                 |  |  |
| CONST_~2.SH 6144Bytes -rw 10-21-2009 13:34:16 CONST_~2.SH                 |  |  |

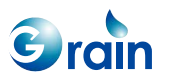

| GAMMA_1.SH 6144Bytes    | -rw 10-21-2009 13:34:22 GAMMA_1.SH  |
|-------------------------|-------------------------------------|
| CONST_~3.SH 6144Bytes   | -rw 10-21-2009 13:34:29 CONST_~3.SH |
| CONST_~4.SH 6144Bytes   | -rw 10-21-2009 13:35:00 CONST_~4.SH |
| LINUX-~1 11861824Bytes  | -rw 10-21-2009 19:35:22 LINUX-~1    |
| LINUX-~2 9548772Bytes   | -rw 10-14-2009 22:18:10 LINUX-~2    |
| LINUX 11861824Bytes     | -rw 10-21-2009 19:35:22 LINUX       |
| FTSDC010.KO 156102Bytes | -rw 10-22-2009 13:45:03 FTSDC010.KO |

Figure 2-9. SD Test

The system may display an error message when the SD card is tested at a bus clock rate of 25 MHz. Some SD cards may become unstable when operating at the maximum bus speed. Lowering the speed of the SD bus may solve the issue; however, it may degrade the system performance.

## 2.9 Enable/Disable Cache

The commands shown in Figure 2-10 are used to enable or disable the cache in GM8126. After enabling the cache, the message, "MMU/Cache enabled", will show on the terminal.

Command>>22 MMU/Cache enabled Command>>23 MMU/Cache disabled

Command>>

Figure 2-10. Cache Operation

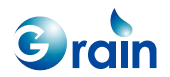

# 2.10 Run U-Boot/Linux

GM8126 can jump to U-Boot/Linux for GM8126 after issuing the '80' command on the terminal. Users can press "ESC" and decide to run U-BOOT or Linux .The terminal will show as listed in Figure 2-11 if the U-BOOT code or Linux code can be written into Flash.

| Command>>80                                               |
|-----------------------------------------------------------|
|                                                           |
| ****************************                              |
| Please input Space to run Linux                           |
| Please input ESC to run UBOOT                             |
| Please input . to run burn-in                             |
| Otherwise, system will run Linux after 5 sec              |
| ******************************                            |
| Load image from SPI-NOR offset 0xa6000 to sdram 0x4000000 |
| Jump 0x4000000                                            |
|                                                           |
|                                                           |
| U-Boot 2008.10 (Feb 9 2011 - 17:19:13)                    |
|                                                           |
| DRAM: 128 MB                                              |
| Manufacturer ID : 0018                                    |
| Device ID : 009F                                          |
| Device Code 2 : 0018                                      |
| Flash: 0 kB                                               |
| *** Warning - bad CRC, using default environment          |
|                                                           |
| flash no default environment                              |
| In: serial                                                |
| Out: serial                                               |
| Err: serial                                               |
| Net: FTMAC110#0                                           |
| Hit any key to stop autoboot: 0                           |
| =>                                                        |
| Figure 2-11. U-BOOT or Linux Operation                    |

Grain

## 2.11 GM8126 QCtest 1 Auto and GM8126 QCtest 2 Auto

These tests are reserved only for the Grain Media internal usage.

#### 2.12 FCS Test

This test is used to change the speeds of CPU, AHB, MPEG codec, and APB clock. Users should enter the cpuxxx mode, then PLL1 multiplier, and PLL1 divider. After entering the information, the system will change the clock speed according to the new configuration for the frequency. If the FCS test is successful, a new frequency setting will be displayed on the main menu. Figure 2-12 shows the FCS test procedure.

Please note that the DDR timing needs to be tuned for better performance. If users want to set to a lower frequency, the DDR timing must be tuned.

For the 8126 series platforms, users are not recommended performing the FCS operation, because of the DDR timing issue.

| Command>>51                                                            |  |
|------------------------------------------------------------------------|--|
| MMU/Cache disabled                                                     |  |
| When you use this function, you must check if SDRAM timing is correct. |  |
| PLL1 = 30 MHz * mul / div                                              |  |
| PLL2 = 30 MHz * mul / div                                              |  |
| 0: CPU mode 0: FCLK = PLL1 / 2, HCLK = PLL1 / 2, DDR = PLL1            |  |
| 1: CPU mode 1: FCLK = PLL1 / 1.5, HCLK = PLL1 / 3, DDR = PLL1          |  |
| 2: FCS0: FCLK = PLL2, HCLK = PLL2 / 2, DDR = PLL1                      |  |
| 3: FCS1: FCLK = PLL1 / 1.5, HCLK = PLL1 / 3, DDR = PLL1(async)         |  |
| 4: FCS2: FCLK = PLL1 / 2, HCLK = PLL1 / 4, DDR = PLL1(sync 1:2)        |  |
| 5: expert mode                                                         |  |
|                                                                        |  |
| Enter mode (current val: 2, possible val: 0~5): 2                      |  |
| PLL1 mul (current val: 80, possible val: 1~511): 78                    |  |
| PLL1 div (current val: 3, possible val: 1~31): 3                       |  |
| PLL2 mul (current val: 54, possible val: 1~511): 54                    |  |
| PLL2 div (current val: 3, possible val: 1~31): 3                       |  |

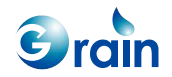

Will set the following freq... PLL1: 780 MHz, PLL2: 540 MHz, CPU freq: 540 MHz, AHB freq: 270 MHz, DDR freq: 78 0 MHz go... Success!!!

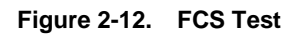

The system will automatically set to a higher CPU speed after booting.

For the 8128 series platforms, the default speeds are:

- CPU = 594 MHz
- AHB = 297 MHz
- APB = 148 MHz
- JPEG codec = 225 MHz
- H.264 codec encode = 360 MHz
- H.264 codec decode = 360 MHz

For the 8126 series platforms, the default speeds are:

- CPU = 540 MHz
- AHB = 270 MHz
- APB = 135 MHz
- JPEG codec = 200 MHz
- H.264 codec encode = 270 MHz
- H.264 codec decode = 270 MHz

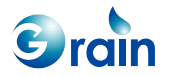

# 2.13 MCP Clock Setting

The following command is used to change the video codec clock. Users can change the H.264 or MPEG4 video codec clock.

| Command>>50                                                           |                |  |
|-----------------------------------------------------------------------|----------------|--|
| MPEG4 clock source(0:Async CLK, 1:HCLK, current val: 0): 0            |                |  |
| H.264 clock source(0:Async CLK, 1:HCLK, 2:Div_2.5, current val: 2): 0 |                |  |
|                                                                       |                |  |
|                                                                       |                |  |
| GM Technology Corporation CPE Burnin Program v0.2.2                   |                |  |
| Platform: GM81262001 Cache: Disabled                                  |                |  |
| PLL1: 800 MHz PLL2: 540 MHz                                           | DDR: 800 MHz   |  |
| CPU : 540 MHz HCLK: 270 MHz                                           | PCLK: 135 MHz  |  |
| UART: 1 MHz H.264: 200 MHz                                            | MPEG4: 200 MHz |  |
| VGA : 1024x768                                                        |                |  |
|                                                                       |                |  |

# 2.14 USB OTG 2.0 Test

Users should following the procedure listed below to install the PC USB driver.

- Perform test item 35 to enter the OTG test environment
- Connect the EV board to PC by using a USB cable
- PC pops up a dialog to request the USB driver.
- Enter the driver path which contains "FaradayUSB.inf" and select "FaradayUSB.Sys(v1.2) Faraday FUSB200 IO Test EV-Board".
- If successful, users can observe "FaradayUSB.Sys (V1.2) Faraday FUSB200 IO Test EV-Board" from the Windows device manager.

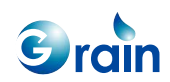

#### **USB** Test

The following example uses the "bulk and Interrupt" test items and transfers data in the PIO mode. This basic item can help users verify whether the USB device is functioning correctly.

- Perform test item 35 to enter the USB test environment
- Enter <1> for "bulk and interrupt" then enter <1> to activate the PIO mode

After the installation is complete and the USB cable is unplugged, users will see the message shown in Figure 2-13.

| 🍫 Safely Remove Hardware                                                                                                    | <u>? ×</u>                        |
|----------------------------------------------------------------------------------------------------|-----------------------------------|
| Select the device you want to unplug or eject, and then or<br>Windows notifies you that it is safe to do so unplug the de<br>computer. | lick Stop. When<br>wice from your |
| Hardware devices:                                                                                                    |                                   |
| 🙀 FaradayUSB.Sys Faraday FUSB200 10 Test EV-Board                                                                                      |                                   |
| FaradayUSB.Sys Faraday FUSB200 ID Test EV-Board at Location                                                                            | 0                                 |
| Properties                                                                                                    | Stop                              |
| Display device components                                                                                                    |                                   |
|                                                                                                    | Close                             |

Figure 2-13. USB 2.0 PC Screen

#### **Test Bench**

By launching the "USB\_Testbench.exe" test bench program in the "USB\_tool" directory, users can find the Faraday USB driver, as shown in Figure 2-14. If not, users may encounter a compatibility problem. Please ask the Grain Media service team for help.

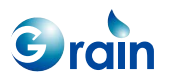

GM8126 Burn-in Test User Guide www.grain-media.com

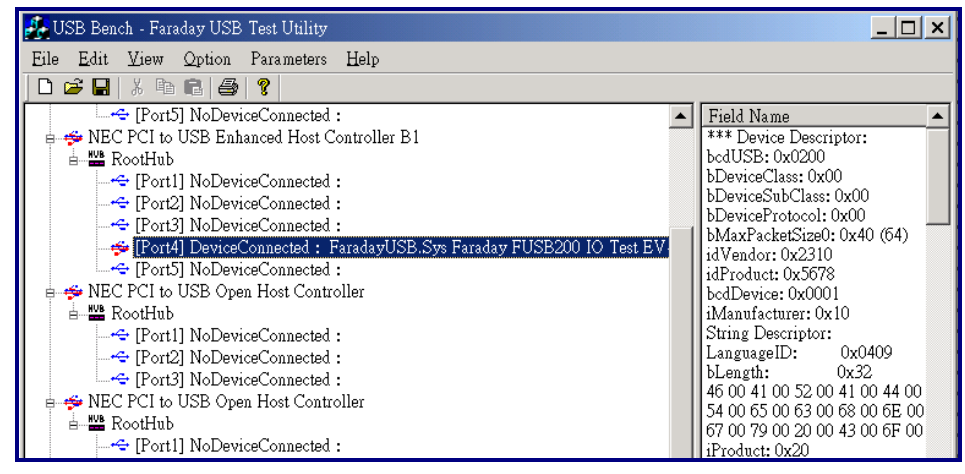

Figure 2-14. USB 2.0 Test Bench (1)

If the operation is successful, users should double-click the device item, "FaradayUSB.Sys Faraday ....".

| Setting Status-                                          |                                                                                     |                                                                                                    | Test item                                                                                                    | Test Prog                                                                                                    | 1055                                                                                                    |
|----------------------------------------------------------|-------------------------------------------------------------------------------------|----------------------------------------------------------------------------------------------------|----------------------------------------------------------------------------------------------------|----------------------------------------------------------------------------------------------------|----------------------------------------------------------------------------------------------------|
| III Type<br>Bulk<br>JT Bulk<br>Interrupt<br>JT Interrupt | Max Packet Size<br>512<br>512<br>64 (HighBandWidth = 0 )<br>64 (HighBandWidth = 0 ) | Interval<br>O<br>O<br>I<br>I<br>I                                                                                                    | Available Command<br>Get Device Descriptor<br>Get Configure Descriptor<br>Resst Evice<br>Resst Endpoint1<br>Resst Endpoint3<br>Resst Endpoint3<br>Resst Endpoint4                                                           | Resent P                                                                                                    | togress :<br>(<br>at Times                                                                                                    |
|                                                          |                                                                                     |                                                                                                    | ine                                                                                                    | E                                                                                                    | XIT                                                                                                    |
|                                                          |                                                                                     |                                                                                                    |                                                                                                    |                                                                                                    |                                                                                                    |
|                                                          |                                                                                     |                                                                                                    |                                                                                                    |                                                                                                    |                                                                                                    |
|                                                          | vi Type<br>Bulk<br>UT Bulk<br>I Internat<br>UT Internat                             | Bulk         512           I         Bulk         512           I         Bulk         512           I         Internupt         64 (HighBandWidth = 0 )           UT         Internupt         64 (HighBandWidth = 0 ) | UTT     Type     Max Packet Size     Interval       I     Bulk     512     0       I/T     Bulk     512     0       I     Intervat     64 (HighBandWidth = 0)     1       I/T     Intervat     64 (HighBandWidth = 0)     1 | Wait Status     Iterval       Bulk     512       0     0       1     Bulk       512     0       1     Intervat       64 (HighBandWidth = 0)       1     Time | Wait Status       Interval       I Control       I Control       Reserved P         I Bulk       512       0       Interval       Get Configure Descriptor       Reserved P         Intervapt       64 (HighBandWidth = 0)       1       Reset Endpoint1       Reset Endpoint3       Reset Endpoint3         I'' Intervapt       64 (HighBandWidth = 0)       1       Ito I''       Ito I''' <td< td=""></td<> |

Figure 2-15. USB 2.0 Test Bench (2)

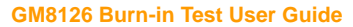

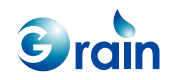

Select the "Read/Write Bulk Data and Check" item to test the USB device. If successful, the message, "Congratulations Test 100 times finish...", will display.

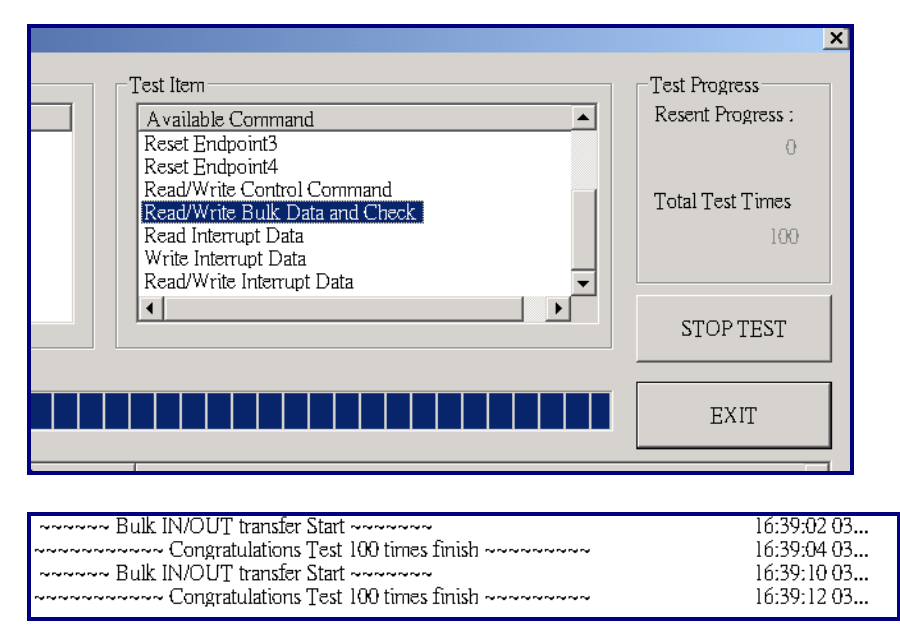

Figure 2-16. USB 2.0 Test Bench (3)

After the operation is complete, please press "ESC" to exit. For the compatibility problem of the test bench, please change the PC USB EHCI driver. If the problem still occurs, add a PC USB card, such as NEC or VIA.

# 2.14.1 Environment Setting

- (1) OTG will detect the USB port to be the host or device role.Host: If linked with the mini-A endpointDevice: If linked with the mini-B endpoint
- (2) The program does not allocate the memory for the program. The absolute value is defined below to debug the code.

#define Host20\_STRUCTURE\_BASE\_ADDRESS 0x3000000

If the program uses  $0x3000000 \sim 0x3200000$ , users can allocate the memory to update the definitions at Lib\_Host20.h.

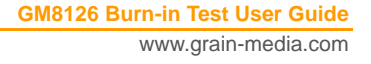

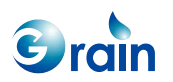

(3) The test bench only supports certain types of chipsets. USB ICE and the test board of the USB port cannot be linked with the same USB host on PC. The NEC USB driver cannot use the OS default driver; the enhanced host controller must be changed to the NEC PCI-to-USB enhanced host controller, B1. The driver is located in the "Win2K" directory.

| 📮 Device Manager                                      |          |  |  |  |  |
|-------------------------------------------------------|----------|--|--|--|--|
| File Action View Help                                 |          |  |  |  |  |
|                                                       |          |  |  |  |  |
| 😥 🕘 Sound, video and game controllers                 | <b>_</b> |  |  |  |  |
| 🗄 🖳 😼 System devices                                  |          |  |  |  |  |
| 🖻 🥰 Universal Serial Bus controllers                  |          |  |  |  |  |
| Intel(R) 82801EB USB2 Enhanced Host Controller - 24DD |          |  |  |  |  |
| NEC PCI to USB Enhanced Host Controller (B1)          |          |  |  |  |  |
| NEC PCI to USB Open Host Controller                   |          |  |  |  |  |
| NEC PCI to USB Open Host Controller                   |          |  |  |  |  |
| 😽 Standard Universal PCI to USB Host Controller       |          |  |  |  |  |
|                                                       |          |  |  |  |  |
| 🚭 Standard Universal PCI to USB Host Controller       |          |  |  |  |  |
| Standard Universal PCI to USB Host Controller         |          |  |  |  |  |
| USB Root Hub                                          |          |  |  |  |  |
| USB Root Hub                                          |          |  |  |  |  |
| USB Root Hub                                          |          |  |  |  |  |
| USB Root Hub                                          |          |  |  |  |  |
| USB Root Hub                                          |          |  |  |  |  |
| USB Root Hub                                          |          |  |  |  |  |
|                                                       | _        |  |  |  |  |
| USB ROOT HUD                                          | <u> </u> |  |  |  |  |
|                                                       |          |  |  |  |  |

GM8126 Burn-in Test User Guide

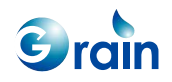

# 2.14.2 Peripheral Mode Test Reference

@ @ @ Device-B Enter Peripheral Mode...

If the OTG peripheral device is linked to PC, it will display the following message, "Line: mini B to link EV board PHY". If the OTG peripheral device is not linked to PC yet, users should run the ICE demo program, and the following message will be displayed.

| *** OTG Ready ************************************   |
|------------------------------------------------------|
| *** OTG Ready-1 ************************************ |
| >>> Waiting for B_SESS_END & Phy Reset(under 5sec)   |
| *** OTG Ready-2 ************************************ |
| **************************************               |
| Normal                                               |
| 1.Peripheral Mode (Path Test)                        |
| 2.Peripheral Mode (Standard Peripheral CV Test)      |
| 3.Peripheral Mode (Resume From Peripheral Test)      |
| 4.Reflash                                            |
| 5.Request 'Role Change'                              |
| 6.Enable/Disable 'Force Host to Full Speed'          |
| ************                                         |
| >>> (Device-B / Peripheral Mode) Input Command : 1   |
|                                                      |
|                                                      |

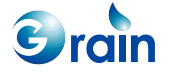

GM8126 Burn-in Test User Guide

Users should link the OTG peripheral device to PC and run the PC USB test bench program; a device may be found as listed below.

| 💑 USB Bench - Faraday USB Test Utility                                                                                                    |                                                   |
|----------------------------------------------------------------------------------------------------|---------------------------------------------------|
| <u>File Edit View Option Parameters Help</u>                                                                                                    |                                                   |
| D 😅 🖬   % 🖻 🖻   🥞   🦹                                                                                                    |                                                   |
| E- My Computer                                                                                                    | Field Name                                        |
| 😑 🛫 NEC PCI to USB Enhanced Host Controller B1                                                                                                    | *** Device Descriptor:                            |
| BootHub                                                                                                    | bcdUSB: 0x0200                                    |
|                                                                                                    | bDeviceClass: 0x00                                |
|                                                                                                    | bDeviceSubClass: 0x00                             |
| Port31 NoDeviceConnected                                                                                                    | hMaxPacketSize(): ()x40 (64)                      |
|                                                                                                    | idVendor: 0x2310                                  |
|                                                                                                    | idProduct: 0x5678                                 |
|                                                                                                    | bcdDevice: 0x0001                                 |
|                                                                                                    | Manufacturer: UxIU                                |
|                                                                                                    | iProduct 0x20                                     |
| [Porti] WoleviceConnected :                                                                                                    | 0x0409: "FUSB220 EV-board"                        |
| Portz NoDeviceConnected :                                                                                                    | iSerialNumber: 0x00                               |
| Port3 NoDeviceConnected :                                                                                                    | bNumConfigurations: 0x01                          |
| Port4] NoDeviceConnected :                                                                                                    |                                                   |
| Port5] DeviceConnected : FaradayUSBIce Sys Faraday FA5 ICE                                                                                                    | Att ConnectionStatus: DeviceConnected             |
|                                                                                                    | Device Bus Speed: High                            |
|                                                                                                    | Device Address: 0x01                              |
| Port8] DeviceConnected: USB 大量存放裝置                                                                                                    | Open Pipes: 2                                     |
| 🚖 🛫 🖆 Intel(R) 82801EB USB Universal Host Controller - 24D2                                                                                                    |                                                   |
| in the second second se | *** Endpoint Descriptor:                          |
|                                                                                                    | bEndpomtAddress: Ux81(IN, Address: Ux81)          |
|                                                                                                    | wMayPacketSize: 0x0200 (512)                      |
| 🗄 🚎 Intel(R) 82801EB USB Universal Host Controller - 24D4                                                                                                    | bInterval: 0x00                                   |
| B-WE RootHub                                                                                                    |                                                   |
| Port11 NoDeviceConnected :                                                                                                    | *** Endpoint Descriptor:                          |
| Port21 NoDeviceConnected                                                                                                    | bEndpomtAddress: UxU2(UUT, Address: UxU2)         |
| Intel(R) 82801 FB USB Universal Host Controller - 24D7                                                                                                    | ITAINET LYPE: DUK<br>WMayPackatSize: 0y0200 (512) |
| A WB RootHub                                                                                                    | bInterval: 0x000                                  |
|                                                                                                    | 1                                                 |

Click this item twice and it will display the Endpoint Setting Status and the test item. Users can select the items, such as the read/write control commands, and click "GO". The following message window will appear.

| USB device                                                                                                    |                                                                                                    |                                                                                                    |                                                                                                    |                                                  |                                                                    |
|----------------------------------------------------------------------------------------------------|----------------------------------------------------------------------------------------------------|----------------------------------------------------------------------------------------------------|----------------------------------------------------------------------------------------------------|--------------------------------------------------|--------------------------------------------------------------------|
| Endpoint Setting Status<br>EP# In:Out Type Max Pac<br>1 IN Bulk 512<br>2 OUT Bulk 512                             | ket Size                                                                                                    | Interval<br>0<br>0                                                                                                    | Test Item<br>Available Commar<br>Get Device Descrip<br>Get Configure Desc<br>Reset Endpoint<br>Reset Endpoint<br>Reset Endpoint<br>Reset Endpoint | nd nd nd nd nd nd nd nd nd nd nd nd nd n         | Test Progress<br>Resent Progress :<br>0<br>Total Test Times :<br>0 |
|                                                                                                    | Endpoint 0 Command                                                                                                    | Direction .                                                                                                    | ×                                                                                                    | Data and Check                                   | STOP TEST                                                          |
|                                                                                                    | bmRequestType CU Hex<br>bRequest: 0 Hex                                                                                                    | Туре: Уе                                                                                                    | vice-to-host 💌                                                                                                    | Test Time Limit to 30 min<br>Beep if test finish | EXIT                                                               |
| Message                                                                                                    | wValue: 0 Hex                                                                                                    | Recipient De                                                                                                    | vice                                                                                                    |                                                  |                                                                    |
| The command from AP to driver is :<br>CO CO CO CO CO CO CO CO<br>The Control data from driver to AP is :<br>CO CI | wIndex 0 Hex WLength: 2 Hex                                                                                                    | Test Times: 1<br>GO                                                                                                    | Cancel                                                                                                    |                                                  |                                                                    |
|                                                                                                    | Data         Ink           00000000         00         00         00         00         00         00         00         00         00         00         00         00         00         00         00         00         00         00         00         00         00         00         00         00         00         00         00         00         00         00         00         00         00         00         00         00         00         00         00         00         00         00         00         00         00         00         00         00         00         00         00         00         00         00         00         00         00         00         00         00         00         00         00         00         00         00         00         00         00         00         00         00         00         00         00         00         00         00         00         00         00         00         00         00         00         00         00         0         0         0         0         0         0         0         0         0         0         0 <td>00 00 00 00 00 00 00<br/>00 00 00 00 00 00<br/>00 00 00 00 00 00<br/>00 00 00 00 00 00<br/>00 00 00 00 00 00<br/>00 00 00 00 00<br/>00 00 00 00 00<br/>00 00 00 00 00 00<br/>00 00 00 00 00</td> <td></td> <td></td> <td></td> | 00 00 00 00 00 00 00<br>00 00 00 00 00 00<br>00 00 00 00 00 00<br>00 00 00 00 00 00<br>00 00 00 00 00 00<br>00 00 00 00 00<br>00 00 00 00 00<br>00 00 00 00 00 00<br>00 00 00 00 00 |                                                                                                    |                                                  |                                                                    |
| KootHub     Gort1 NoDeviceConnected :     Gort2 NoDeviceConnected :     Gort3 NoDeviceConnected :                 | Address V Hexcod                                                                                                    | e 🔽 Ascii<br>Load Data                                                                                                    | ✓ 4/8                                                                                                    | 2                                                |                                                                    |

GM8126 Burn-in Test User Guide

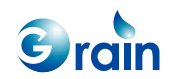

If the read/write bulk data and check are selected and the test times and patterns are set, the following message will appear.

| US | B dev                                 | /ice                                           |                                                   |                                                                   |                                                               |             |                    |                                                                                                    |                                                |                                                  | 2                                         |
|----|---------------------------------------|------------------------------------------------|---------------------------------------------------|-------------------------------------------------------------------|---------------------------------------------------------------|-------------|--------------------|----------------------------------------------------------------------------------------------------|------------------------------------------------|--------------------------------------------------|-------------------------------------------|
|    | -Endj<br>EF                           | point Se<br>2 #   1<br>1 I<br>2 C              | etting St<br>n/Out<br>N<br>)UT                    | atus<br>Type<br>Bulk<br>Bulk                                      | Max Packe<br>512<br>512                                       | rt Size     | Interval<br>0<br>0 | Test Item<br>Available Comm<br>Reset Endpoint1<br>Reset Endpoint2                                                              | iand                                           | A                                                | Test Progress<br>Resent Progress :<br>100 |
|    |                                       |                                                |                                                   |                                                                   |                                                               |             |                    | Read/Write Cont<br>Read/Write Bulk<br>SetDescriptor Te<br>Control Transfer                                                     | rol Comman<br>Data and Ch<br>st<br>Vendor Test |                                                  | Total Test Times :<br>100                 |
|    | _                                     |                                                |                                                   |                                                                   |                                                               |             |                    |                                                                                                    |                                                |                                                  | STOP TEST                                 |
|    |                                       |                                                |                                                   |                                                                   |                                                               |             |                    |                                                                                                    |                                                | Test Time Limit to 30 min<br>Beep if test finish | EXIT                                      |
|    |                                       |                                                |                                                   |                                                                   |                                                               |             |                    | [ m:                                                                                                    |                                                |                                                  |                                           |
|    | Mes:<br>The (<br>000<br>The (<br>000) | sage<br>comma<br>0 00 00<br>Control<br>l<br>Bi | nd from<br>00 00 0<br>data fro<br>alk IN/C<br>Cor | AP to driv<br>12 00<br>m driver to<br>JUT transfe<br>ngratulatior | rer is :<br>AP is :<br>ar Start ~~~~~<br>is Test 100 times fi | Ĭnish ~~~~~ |                    | 1 Inne<br>15:30:47 08/16/0<br>15:30:47 08/16/0<br>15:30:47 08/16/0<br>15:30:47 08/16/0<br>15:34:54 08/16/0<br>15:34:55 08/16/0 | 555555555555555555555555555555555555555        |                                                  |                                           |

In the Pe\_usb.h file, users must change "AP\_Satus" to "Bulk\_AP", "Interrupt\_AP", "IsochronousIN\_AP", or "IsochronousOUT\_AP", when users verify the Bulk/Interrupt/IsochronousIN test item or the IsochronousOUT test item.

|   | ///// Define USB transfer test defines///// |   |                                |  |  |
|---|---------------------------------------------|---|--------------------------------|--|--|
| : | #define Bulk_AP                             | 0 |                                |  |  |
| : | #define Interrupt_AP                        | 1 |                                |  |  |
| : | #define IsochronousIN_AP                    | 2 |                                |  |  |
| : | #define IsochronousOUT_AP 3                 |   |                                |  |  |
| : | #define AP_Satus                            |   | Interrupt_AP//IsochronousIN_AP |  |  |
|   |                                             |   |                                |  |  |

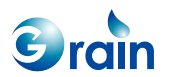

GM8126 Burn-in Test User Guide www.grain-media.com

#### Bulk Path Test with PC/Faraday USB Test Bench

- Test firmware operation sequence:
  - Step 1: Attach the mini-B plug to PHY
  - Step 2: Run the OTG test firmware
  - Step 3: Select '1' to enter the peripheral mode (Use AP\_Satus as Bulk)
  - Step 4: Attach to PC
  - Step 5: PC  $\rightarrow$  Run the Faraday USB test bench
  - Step 6: PC/Faraday USB test bench → Select by double clicking the item, "Faraday USB Sys Faraday FUSB200 IO Test EV Board"
  - Step 7: PC/Faraday USB test bench → Select by double-clicking the item, "Read/Write Bulk Data and Check"
  - Step 8: PC/Faraday USB test bench → Input the read/write times and click "OK"
- Check the results:
   PC/Faraday USB test bench will print out a message for verification.
- For example:

Step 3: Select '1' to enter the peripheral mode (Use Bulk configuration)

- -- Normal--
  - 1. Peripheral mode (Path test)
  - 2. Peripheral mode (Standard peripheral CV test)
  - 3. Peripheral mode (Resume from peripheral test)
  - 4. Reflash
  - 5. Request "Role Change"
  - 6. Enable/Disable "Force Host to Full Speed"

\*\*\*\*\*\*

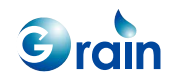
>>> (Device-B/Peripheral Mode) Input Command:

Step 6: PC/Faraday USB test bench → Select by double-clicking the item, "Faraday USB Sys Faraday FUSB200 IO Test EV Board"

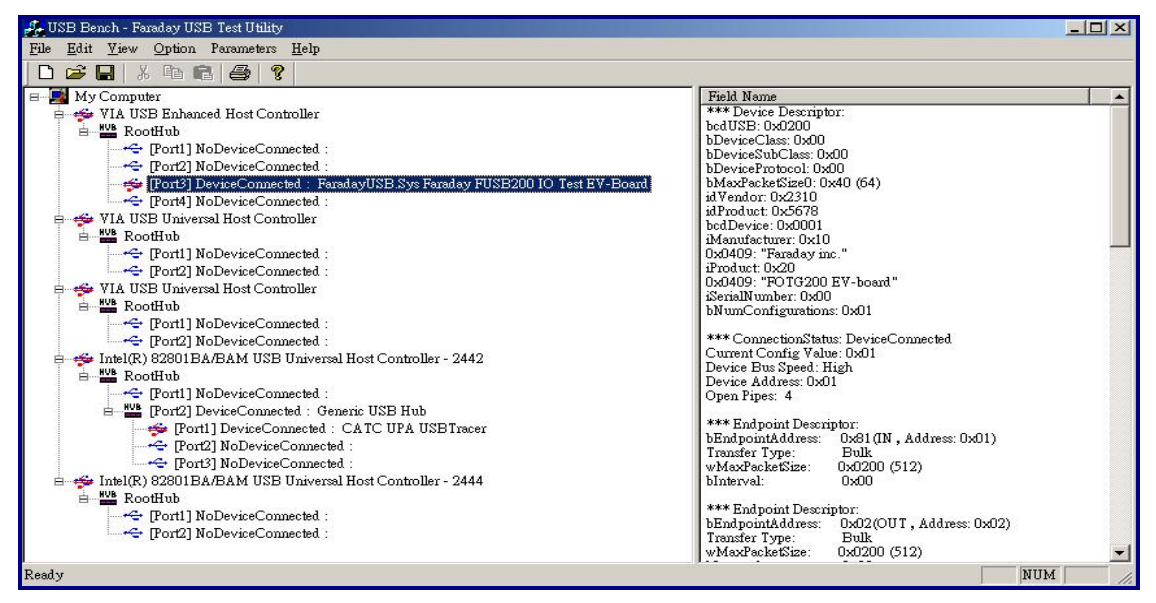

Step 7: PC/Faraday USB test bench  $\rightarrow$  Select by double-clicking the item, "Read/Write Bulk Data and

Check"

| USB device                                                                                                    |                                   |                                                                                                    | x                                                 |
|----------------------------------------------------------------------------------------------------|-----------------------------------|----------------------------------------------------------------------------------------------------|---------------------------------------------------|
| Endpoint Setting Status                                                                                                    |                                   | Test Item                                                                                                    | Test Progress                                     |
| EP #         In/Out         Type         Max Packet Size           1         IN         Bulk         512           2         OUT         Bulk         512           3         IN         Interrupt         64 (HighBandWidth=0)           4         OUT         Interrupt         64 (HighBandWidth=0) | Interval<br>0<br>0<br>1<br>1<br>1 | Available Command Reset Endpoint2 Reset Endpoint3 Reset Endpoint4 Reset Endpoint4 ReadWrite Control Command ReadWrite Evalue Data and Check Read Interrupt Data Write Interrupt Data | Resent Progress :<br>0<br>Total Test Times :<br>0 |
|                                                                                                    |                                   |                                                                                                    | STOP TEST                                         |
|                                                                                                    |                                   |                                                                                                    | EXIT                                              |
| Message                                                                                                    |                                   | Time                                                                                                    |                                                   |
|                                                                                                    |                                   |                                                                                                    |                                                   |
|                                                                                                    |                                   |                                                                                                    |                                                   |
|                                                                                                    |                                   |                                                                                                    |                                                   |
|                                                                                                    |                                   |                                                                                                    |                                                   |
|                                                                                                    |                                   |                                                                                                    |                                                   |
|                                                                                                    |                                   |                                                                                                    |                                                   |
|                                                                                                    |                                   |                                                                                                    |                                                   |
| 1                                                                                                    |                                   |                                                                                                    |                                                   |
|                                                                                                    |                                   |                                                                                                    |                                                   |

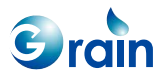

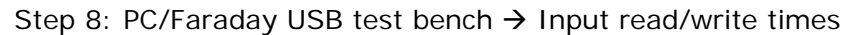

| lead/Write Variabl                                                               | le                                                                                               |                                           |       |
|----------------------------------------------------------------------------------|--------------------------------------------------------------------------------------------------|-------------------------------------------|-------|
| Bulk IN/OUT                                                                      | Fransfer Test                                                                                    |                                           |       |
| Read/Wri                                                                         | ite times                                                                                        | 10000                                     |       |
| Auto Characteristics                                                             | ange Packet Si                                                                                   | ze                                        |       |
| C. Fix Deal                                                                      |                                                                                                  | E12                                       | Butec |
|                                                                                  | ket Size to                                                                                      | 312                                       | Dytto |
| Sequential da                                                                    | ket Size to  <br>ata pattern for                                                                 | debug (0, 1                               | , 2]  |
| FUSB220 DM                                                                       | ket Size to  <br>ata pattern for<br>1A Test (for Bul                                             | debug (0, 1<br>lk transfer)               | , 2]  |
| FUSB220 DMA                                                                      | ket Size to  <br>ata pattern for<br>1A Test (for Bul<br>Test———————————————————————————————————— | debug (0, 1<br>Ik transfer)               | , 2)  |
| © Fix Fact<br>☐ Sequential da<br>☐ FUSB220 DM<br>or FUSB220 DMA<br>ⓒ Non Burst m | ket Size to  <br>ata pattern for<br>IA Test (for Bul<br>Test<br>ode ( 4 bytes a                  | debug (0, 1<br>Ik transfer)<br>lignment ) | , 2)  |

#### Interrupt Path Test with PC/Faraday USB Test Bench

- Test firmware operation sequence:
- Step 1: Attach the mini-B plug to PHY
- Step 2: Run the OTG test firmware
- Step 3: Select '1' to enter the peripheral mode (Use the Interrupt\_AP configuration)
- Step 4: Attach to the PC
- Step 5: PC  $\rightarrow$  Run the Faraday USB test bench
- Step 6: PC/Faraday USB test bench → Select by double-clicking the item, "Faraday USB Sys Faraday FUSB200 IO Test EV Board"
- Step 7: PC/Faraday USB test bench → Select by double-clicking the item, "Read/Write Interrupt Data and Check"
- Step 8: PC/Faraday USB test bench  $\rightarrow$  Input the read/write times
- Check the results:

PC/Faraday USB test bench will print out a message for verification.

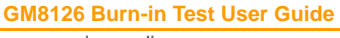

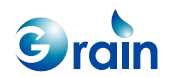

## • For example:

Step 7: PC/Faraday USB test bench → Select by double-clicking the item, "Read/Write Interrupt Data and Check"

| Endpoint Setting Status     Test Item       EP #     IncOut     Type     Max Packet Size     Interval       1     IN     Interrupt     1024 (HighBandWidth = 0)     1       2     OUT     Interrupt     1024 (HighBandWidth = 0)     1       Read Interrupt     1024 (HighBandWidth = 0)     1     Read Interrupt Data       Write Interrupt Data     Read/Write Interrupt Data     V | rogress<br>it Progress :<br>0<br>Test Times :<br>0 |
|----------------------------------------------------------------------------------------------------|----------------------------------------------------|
|                                                                                                    | TOP TEST                                           |
|                                                                                                    | EXIT                                               |
| Message Time                                                                                                    |                                                    |
|                                                                                                    |                                                    |
|                                                                                                    |                                                    |
|                                                                                                    |                                                    |
|                                                                                                    |                                                    |
|                                                                                                    |                                                    |

Step 8: PC/Faraday USB test bench  $\rightarrow$  Input the read/write times

| e recenter de la construction de la construction de la construction de la construction de la construction de la | ransier rest             |                |     |
|----------------------------------------------------------------------------------------------------|--------------------------|----------------|-----|
| Read/Wri                                                                                                    | te times                 | 10000          |     |
| Auto Characteristics                                                                                            | ange Packet Siz          | ze             |     |
| C Fix Pac                                                                                                    | ket Size to              | 13 By          | tes |
| 🗖 Sequential d                                                                                                  | ata pattern for d        | lebug (0, 1, 2 | .]  |
| FUSB220 DM                                                                                                    | A Test (for Bull         | k transfer)    |     |
|                                                                                                    |                          |                |     |
| or FUSB220 DMA                                                                                                  | Test                     |                |     |
| or FUSB220 DMA                                                                                                  | Test<br>ode ( 4 bytes al | ignment )      |     |

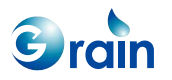

## ISO-In Path Test with PC-Faraday-USB-TestBench

Config Pe\_usb.h file #define OTG\_AP\_Satus IsochronousIN\_AP//Bulk\_AP

#### Test firmware operation sequence:

Step 1: Attach the mini-B plug to PHY

Step 2: Run the OTG test firmware

- Step 3: Select '1' to enter the peripheral mode (Use the ISO-In configuration)
- Step 4: Attach to PC
- Step 5: PC  $\rightarrow$  Run Faraday USB test bench
- Step 6: PC/Faraday USB test bench → Select by double-clicking the item, "Faraday USB Sys Faraday FUSB200 IO Test EV Board"
- Step 7: PC/Faraday USB test bench → Select by double-clicking the item, "Read Isochronous Data"
- Step 8: PC/Faraday USB test bench  $\rightarrow$  Input the read/write times

#### Check the results:

The PC/Faraday USB test bench will print out a message for verification.

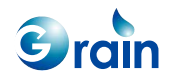

# For example:

Step 7: PC/Faraday USB test bench → Select by double-clicking the item, "Read Isochronous Data"

| USB device                                                                                                    | ×                                                                        |
|----------------------------------------------------------------------------------------------------|--------------------------------------------------------------------------|
| Endpoint Seting Status       Test Item         Image: Interval interval       Available Command         I       IN       Isochronous       128 (HighBandWidth = 0)       1         Get Device Descriptor       Get Configure Descriptor       Get Configure Descriptor         Reset Device       Reset Device       Reset Device         Reset Device       Reset Device       Reset Device         Reset Device | Test Progress<br>Resent Progress :<br>649<br>Total Test Times :<br>10000 |
|                                                                                                    | STOP TEST                                                                |
|                                                                                                    | EXIT                                                                     |
| Nittoage IIme                                                                                                    |                                                                          |

Step 8: PC/Faraday USB test bench  $\rightarrow$  Input the read/write times

| Input USB Read/Write parameter                                                  |                                  |
|---------------------------------------------------------------------------------|----------------------------------|
| Input Read/Write variable                                                       | -Transfer Information            |
| One Transfer Read/Write Frame                                                   | One Time Read/Write Size KByte   |
| Read/Write times 1000                                                           | Total Read/Write size 1000 KByte |
| Isochronous IN/OUT test for FUSB200<br>(For Isochronous IN : short nacket test. | Each Transfer delay time 50 ms   |
| For Isochronous OUT: get OUT data test result.)                                 | OK Cancel                        |

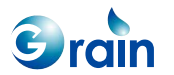

## ISO-Out Path Test with PC/Faraday USB Test Bench

Config Pe\_usb.h file #define OTG\_AP\_Satus IsochronousOUT\_AP//Bulk\_AP

#### Test firmware operation sequence:

Step 1: Attach the mini-B plug to PHY
Step 2: Run the OTG test firmware
Step 3: Select 1 to enter the peripheral mode (Use the ISO-Out configuration)
Step 4: Attach to the PC
Step 5: PC → Run the Faraday USB test bench
Step 6: PC/Faraday USB test bench → Select by double-clicking the item, "FaradayUSB Sys Faraday FUSB200 IO Test EV Board"
Step 7: PC/Faraday USB test bench → Select by double-clicking the item, "Write Isochronous Data"
Step 8: PC/Faraday USB test bench → Input the read/write times

#### Check the results:

If there is any error, the peripheral will print out a message for verification.

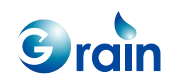

#### For example:

Step 7: PC/Faraday USB test bench → Select by double-clicking the item "Write Isochronous Data"

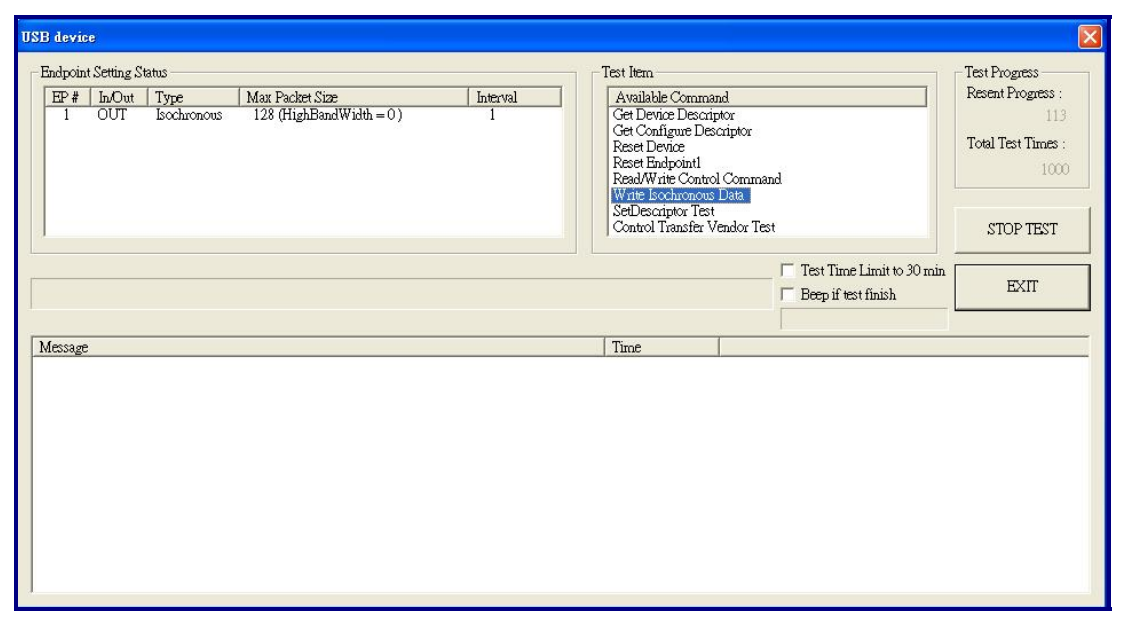

Step 8: PC/Faraday USB test bench  $\rightarrow$  Input the read/write times

| Input USB Read/Write parameter                                                  |                                  |
|---------------------------------------------------------------------------------|----------------------------------|
| Input Read/Write variable                                                       | Transfer Information             |
|                                                                                 | One Time Read/Write Size 1 KByte |
| Read/Write times 1000                                                           | Total Read/Write size 1000 KByte |
| Isochronous IN/OUT test for FUSB200<br>(For Isochronous IN : short packet test. | Each Transfer delay time 50 ms   |
| For Isochronous OUT: get OUT data test result.)                                 | OK Cancel                        |

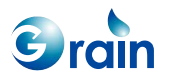

# 2.14.3 Host Mode Test

To test in the host mode, users should link the EV board with PHY by using a mini-A line. The USB device should be linked with another point. The non-OS driver does not support the USB smart U3 card.

#### **Bus Reset Test**

- Test firmware operation sequence:
  - Step 1: Attach the mini-A plug to PHY
  - Step 2: Run the OTG test firmware
  - Step 3: Attach the peripheral to mini-B plug (Or the Standard B plug)
  - Step 4: Enter the host mode (Select item 2)
- Check the results:
  - The host will enumerate the peripheral and print out the peripheral information.
  - Please check:
    - Speed mode
    - Device/Configuration descriptor information
- For example:

#### Command>>35

\*\*\* Full Speed Phy Reset Fail Work around solution => Enable 0x80 Bit28 \*\*\* OTG Ready-2 \*\*\*\*\*\*\*\*\*\*\*\*\*\*\*\*\*\*\*\*\*\*\*\*\*\*\*\*\*\*\*\* -- Normal--1.Host Mode (OTG Path Test) 3.Reflash -- SRP/HNP --5.Waiting for Role Change(SRP+HNP)(VBUS) 6.Waiting for Role Change(SRP+HNP)(VBUS)Auto-Test x times 7.Waiting for Role Change(SRP+HNP)(Data Line) 8. Disable the SRP Detect 9.Drive VBUS 10.Drop the VBUS 11.Reset Host Controller

GM8126 Burn-in Test User Guide

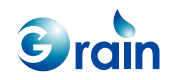

12.OPT-Device-A Test-Auto 13.Dump Memory 15.FPGA Half Speed (HCLK < 30 ==> Enable)((HCLK >= 30 ==> Disable) -- Status \*\*VBUS:0x80000 \*\*SRP\_DET:0x0 \*\* SRP\_DET\_TYPE:0x0 \*\* ID/Role:0xe0010 \*\*Host-Connect:0x0 >>> (Device-A/Host Mode) Input Command : 1 @@@ Drive VBUS ok... @ @ @ Enter DRD Host Mode... @@@ Waiting for Device Connect... >>>Device already connect... Get PID=2310, VID=5678 >>> Device Speed: High Speed... \*\*\*\*\*\*\* \*\*\*\*\*\*\*\*\*\*\*\* Device Enumerate Information \*\*\*\*\*\*\*\*\*\*\* \*\*\*\*\*\*\*\*\*\*\*\*\*\*\*\*\*\* >>> VID=0x2310 / PID=0x5678 / USB Ver=0x20 / Ed0 MaxSize=64 >>> Manufacturer:GM inc. >>> Product:FOTG200 EV-board? >>> Serial: >>>(Hex) 12 01 00 02 00 00 00 40 10 23 78 56 01 00 10 20 00 01 \*\*\*\*\*\*\*\*\*\*\* Configuration[0] = 1 \*\*\*\*\*\*\*\*\* >>>(Hex) 09 02 31 00 01 01 30 e0 00 \*\*\*\*\*\* Interface[0] = 0 \*\*\*\*\*\* >>>(Hex) 09 04 00 00 04 00 00 00 40 \*\*\* EndPoint[0] = 1 \*\*\* >>> Bulk-In (MaxSize=512 ,Interval=0 ,HighBandWidth=1 ) >>>(Hex) 07 05 81 02 00 02 00 \*\*\* EndPoint[1] = 2 \*\*\* >>> Bulk-Out (MaxSize=512 ,Interval=0 ,HighBandWidth=1 ) >>>(Hex) 07 05 02 02 00 02 00

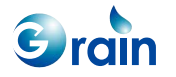

| *** EndPoint[2] = 3 ***                                      |
|--------------------------------------------------------------|
| >>> Interrupt-In (MaxSize=64 ,Interval=1 ,HighBandWidth=1 )  |
| >>>(Hex) 07 05 83 03 40 00 01                                |
| *** EndPoint[3] = 4 ***                                      |
| >>> Interrupt-Out (MaxSize=64 ,Interval=1 ,HighBandWidth=1 ) |
| >>>(Hex) 07 05 04 03 40 00 01                                |
| ****** OTG Descriptor ******                                 |
| >>>(Hex) 03 09 03                                            |
| ************ Host Mode AP *****************                  |
| Device Speed: High Speed                                     |
| Normal                                                       |
| 1.Control => Get Device Descriptor                           |
| 5.GM AP Test                                                 |
| 7.Suspend/Resume Test 100 times                              |
| 8.Suspend/Remote Wake Up Test                                |
| 10.Hot Plug test 10 times                                    |
| 11.Cold Plug test 10 times                                   |
| 12.Static Emulation Test (127 times)                         |
| 19.Quit                                                      |
| ***************************************                      |
| *** Please Input the Item:5                                  |

#### **Control Command Test**

- Test firmware operation sequence:
  - Step 1: Attach the mini-A plug to PHY (OTG-A)
  - Step 2: Run the OTG Test Firmware in OTG-A
  - Step 3: OTG-A forces speed (Select item 9).
  - Step 4: Attach the Peripheral-GM-OTG to mini-B plug
  - Step 5: Run the OTG Test Firmware in OTG-B and select '1' to enter the peripheral mode
  - Step 6: OTG-A enters the host mode (Select item 2).
  - Step 7: OTG-A enters "GM AP Test" (Select item 5).
  - Step 8: OTG-A enters "Control  $\rightarrow$  Control Command Test" (Select item 1).

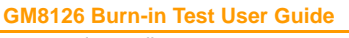

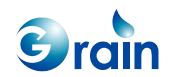

- Check the results:
  - The host will issue the standard control commands and verify the results.
  - Check if "PASS" is printed out

# For example:

| ************ Host Mode GM Path Test AP ***************                                  |  |
|-----------------------------------------------------------------------------------------|--|
| 1.Control => Control Command Test                                                       |  |
| 3.Bulk In/Out Test                                                                      |  |
| 4.Int => OTGH_PT_Interrupt_In_Out                                                       |  |
| 9.Quit                                                                                  |  |
| ***************************************                                                 |  |
| *** Please Input the Item:1                                                             |  |
| **************** Test Control Command Counter = 1 **********************************    |  |
| >>> Get_Configuration(1) Test ==> PASS                                                  |  |
| >>> Get_Interface(0) Test ==> PASS                                                      |  |
| >>> Set_Interface to 0 Finish ==> PASS                                                  |  |
| >>> Get_Interface(0) Test ==> PASS                                                      |  |
| >>> Get_Status(1)(Power/RemoteWakeUp) Test ==> PASS                                     |  |
| (Bit0=1 => Power From Device)                                                           |  |
| (Bit1=0 => RemoteWakeUp Disable)                                                        |  |
| >>> Get_Status(0) (Endpoint status) Test ==> PASS                                       |  |
| (Bit0=0 => Not Halt)                                                                    |  |
| >>> Set_Feature to 'RemoteWakeUp Enable' ==> PASS                                       |  |
| >>> Get_Status (3)(Power/RemoteWakeUp) Test ==> PASS                                    |  |
| (Bit0=1 => Power From Device)                                                           |  |
| (Bit1=0 => RemoteWakeUp Disable)                                                        |  |
| >>> Clear_Feature to 'RemoteWakeUp Disable' ==> PASS                                    |  |
| >>> Get_Status(1) (Power/RemoteWakeUp) Test ==> PASS                                    |  |
| ******************* Test Control Command Counter = 2 ********************************** |  |
|                                                                                         |  |
| >>> Get_Configuration(1) Test ==> PASS                                                  |  |
| >>> Get_Interface(0) Test ==> PASS                                                      |  |
| >>> Set_Interface to 0 Finish ==> PASS                                                  |  |

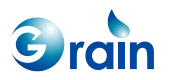

| >>> Get_Interface(0) Test ==> PASS                                                     |
|----------------------------------------------------------------------------------------|
| >>> Get_Status(1)(Power/RemoteWakeUp) Test ==> PASS                                    |
| (Bit0=1 => Power From Device)                                                          |
| (Bit1=0 => RemoteWakeUp Disable)                                                       |
| >>> Get_Status(0) (Endpoint status) Test ==> PASS                                      |
| (Bit0=0 => Not Halt)                                                                   |
| >>> Set_Feature to 'RemoteWakeUp Enable' ==> PASS                                      |
| >>> Get_Status (3)(Power/RemoteWakeUp) Test ==> PASS                                   |
| (Bit0=1 => Power From Device)                                                          |
| (Bit1=0 => RemoteWakeUp Disable)                                                       |
| >>> Clear_Feature to 'RemoteWakeUp Disable' ==> PASS                                   |
| >>> Get_Status(1) (Power/RemoteWakeUp) Test ==> PASS                                   |
| ****************** Test Control Command Counter = 3 ********************************** |
|                                                                                        |
| >>> Get_Configuration(1) Test ==> PASS                                                 |
| >>> Get_Interface(0) Test ==> PASS                                                     |
| >>> Set_Interface to 0 Finish ==> PASS                                                 |
| >>> Get_Interface(0) Test ==> PASS                                                     |
| >>> Get_Status(1)(Power/RemoteWakeUp) Test ==> PASS                                    |
| (Bit0=1 => Power From Device)                                                          |
| (Bit1=0 => RemoteWakeUp Disable)                                                       |
| >>> Get_Status(0) (Endpoint status) Test ==> PASS                                      |
| (Bit0=0 => Not Halt)                                                                   |
| >>> Set_Feature to 'RemoteWakeUp Enable' ==> PASS                                      |
| >>> Get_Status (3)(Power/RemoteWakeUp) Test ==> PASS                                   |
| (Bit0=1 => Power From Device)                                                          |
| (Bit1=0 => RemoteWakeUp Disable)                                                       |
| >>> Clear_Feature to 'RemoteWakeUp Disable' ==> PASS                                   |
| >>> Get_Status(1) (Power/RemoteWakeUp) Test ==> PASS                                   |
| ****************** Test Control Command Counter = 4 ********************************** |
|                                                                                        |
| >>> Get_Configuration(1) Test ==> PASS                                                 |
| >>> Get_Interface(0) Test ==> PASS                                                     |
| >>> Set_Interface to 0 Finish ==> PASS                                                 |
| >>> Get_Interface(0) Test ==> PASS                                                     |

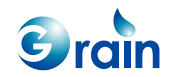

| >>> Get_Status(1)(Power/RemoteWakeUp) Test ==> PASS                                    |
|----------------------------------------------------------------------------------------|
| (Bit0=1 => Power From Device)                                                          |
| (Bit1=0 => RemoteWakeUp Disable)                                                       |
| >>> Get_Status(0) (Endpoint status) Test ==> PASS                                      |
| (Bit0=0 => Not Halt)                                                                   |
| >>> Set_Feature to 'RemoteWakeUp Enable' ==> PASS                                      |
| >>> Get_Status (3)(Power/RemoteWakeUp) Test ==> PASS                                   |
| (Bit0=1 => Power From Device)                                                          |
| (Bit1=0 => RemoteWakeUp Disable)                                                       |
| >>> Clear_Feature to 'RemoteWakeUp Disable' ==> PASS                                   |
| >>> Get_Status(1) (Power/RemoteWakeUp) Test ==> PASS                                   |
| ****************** Test Control Command Counter = 5 ********************************** |
|                                                                                        |
| >>> Get_Configuration(1) Test ==> PASS                                                 |
| >>> Get_Interface(0) Test ==> PASS                                                     |
| >>> Set_Interface to 0 Finish ==> PASS                                                 |
| >>> Get_Interface(0) Test ==> PASS                                                     |
| >>> Get_Status(1)(Power/RemoteWakeUp) Test ==> PASS                                    |
| (Bit0=1 => Power From Device)                                                          |
| (Bit1=0 => RemoteWakeUp Disable)                                                       |
| >>> Get_Status(0) (Endpoint status) Test ==> PASS                                      |
| (Bit0=0 => Not Halt)                                                                   |
| >>> Set_Feature to 'RemoteWakeUp Enable' ==> PASS                                      |
| >>> Get_Status (3)(Power/RemoteWakeUp) Test ==> PASS                                   |
| (Bit0=1 => Power From Device)                                                          |
| (Bit1=0 => RemoteWakeUp Disable)                                                       |
| >>> Clear_Feature to 'RemoteWakeUp Disable' ==> PASS                                   |
| >>> Get_Status(1) (Power/RemoteWakeUp) Test ==> PASS                                   |
| ****************** Test Control Command Counter = 6 ********************************** |
|                                                                                        |
| >>> Get_Configuration(1) Test ==> PASS                                                 |
| >>> Get_Interface(0) Test ==> PASS                                                     |
| >>> Set_Interface to 0 Finish ==> PASS                                                 |
| >>> Get_Interface(0) Test ==> PASS                                                     |
| >>> Get_Status(1)(Power/RemoteWakeUp) Test ==> PASS                                    |

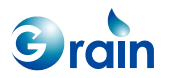

| (Bit0=1 => Power From Device)                                                          |
|----------------------------------------------------------------------------------------|
| (Bit1=0 => RemoteWakeUp Disable)                                                       |
| >>> Get_Status(0) (Endpoint status) Test ==> PASS                                      |
| (Bit0=0 => Not Halt)                                                                   |
| >>> Set_Feature to 'RemoteWakeUp Enable' ==> PASS                                      |
| >>> Get_Status (3)(Power/RemoteWakeUp) Test ==> PASS                                   |
| (Bit0=1 => Power From Device)                                                          |
| (Bit1=0 => RemoteWakeUp Disable)                                                       |
| >>> Clear_Feature to 'RemoteWakeUp Disable' ==> PASS                                   |
| >>> Get_Status(1) (Power/RemoteWakeUp) Test ==> PASS                                   |
| ****************** Test Control Command Counter = 7 ********************************** |
|                                                                                        |
| >>> Get_Configuration(1) Test ==> PASS                                                 |
| >>> Get_Interface(0) Test ==> PASS                                                     |
| >>> Set_Interface to 0 Finish ==> PASS                                                 |
| >>> Get_Interface(0) Test ==> PASS                                                     |
| >>> Get_Status(1)(Power/RemoteWakeUp) Test ==> PASS                                    |
| (Bit0=1 => Power From Device)                                                          |
| (Bit1=0 => RemoteWakeUp Disable)                                                       |
| >>> Get_Status(0) (Endpoint status) Test ==> PASS                                      |
| (Bit0=0 => Not Halt)                                                                   |
| >>> Set_Feature to 'RemoteWakeUp Enable' ==> PASS                                      |
| >>> Get_Status (3)(Power/RemoteWakeUp) Test ==> PASS                                   |
| (Bit0=1 => Power From Device)                                                          |
| (Bit1=0 => RemoteWakeUp Disable)                                                       |
| >>> Clear_Feature to 'RemoteWakeUp Disable' ==> PASS                                   |
| >>> Get_Status(1) (Power/RemoteWakeUp) Test ==> PASS                                   |
| ****************** Test Control Command Counter = 8 ********************************** |
|                                                                                        |
| >>> Get_Configuration(1) Test ==> PASS                                                 |
| >>> Get_Interface(0) Test ==> PASS                                                     |
| >>> Set_Interface to 0 Finish ==> PASS                                                 |
| >>> Get_Interface(0) Test ==> PASS                                                     |
| >>> Get_Status(1)(Power/RemoteWakeUp) Test ==> PASS                                    |
| (Bit0=1 => Power From Device)                                                          |

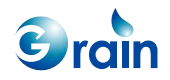

| (Bit1=0 => RemoteWakeUp Disable)                                                             |
|----------------------------------------------------------------------------------------------|
| >>> Get_Status(0) (Endpoint status) Test ==> PASS                                            |
| (Bit0=0 => Not Halt)                                                                         |
| >>> Set_Feature to 'RemoteWakeUp Enable' ==> PASS                                            |
| >>> Get_Status (3)(Power/RemoteWakeUp) Test ==> PASS                                         |
| (Bit0=1 => Power From Device)                                                                |
| (Bit1=0 => RemoteWakeUp Disable)                                                             |
| >>> Clear_Feature to 'RemoteWakeUp Disable' ==> PASS                                         |
| >>> Get_Status(1) (Power/RemoteWakeUp) Test ==> PASS                                         |
| ******************** Test Control Command Counter = 9 **********************************     |
|                                                                                              |
| >>> Get_Configuration(1) Test ==> PASS                                                       |
| >>> Get_Interface(0) Test ==> PASS                                                           |
| >>> Set_Interface to 0 Finish ==> PASS                                                       |
| >>> Get_Interface(0) Test ==> PASS                                                           |
| >>> Get_Status(1)(Power/RemoteWakeUp) Test ==> PASS                                          |
| (Bit0=1 => Power From Device)                                                                |
| (Bit1=0 => RemoteWakeUp Disable)                                                             |
| >>> Get_Status(0) (Endpoint status) Test ==> PASS                                            |
| (Bit0=0 => Not Halt)                                                                         |
| >>> Set_Feature to 'RemoteWakeUp Enable' ==> PASS                                            |
| >>> Get_Status (3)(Power/RemoteWakeUp) Test ==> PASS                                         |
| (Bit0=1 => Power From Device)                                                                |
| (Bit1=0 => RemoteWakeUp Disable)                                                             |
| >>> Clear_Feature to 'RemoteWakeUp Disable' ==> PASS                                         |
| >>> Get_Status(1) (Power/RemoteWakeUp) Test ==> PASS                                         |
| *********************** Test Control Command Counter = 10 ********************************** |
| *                                                                                            |
| >>> Get_Configuration(1) Test ==> PASS                                                       |
| >>> Get_Interface(0) Test ==> PASS                                                           |
| >>> Set_Interface to 0 Finish ==> PASS                                                       |
| >>> Get_Interface(0) Test ==> PASS                                                           |
| >>> Get_Status(1)(Power/RemoteWakeUp) Test ==> PASS                                          |
| (Bit0=1 => Power From Device)                                                                |
| (Bit1=0 => RemoteWakeUp Disable)                                                             |

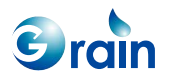

| >>> Get_Status(0) (Endpoint status) Test ==> PASS    |
|------------------------------------------------------|
| (Bit0=0 => Not Halt)                                 |
| >>> Set_Feature to 'RemoteWakeUp Enable' ==> PASS    |
| >>> Get_Status (3)(Power/RemoteWakeUp) Test ==> PASS |
| (Bit0=1 => Power From Device)                        |
| (Bit1=0 => RemoteWakeUp Disable)                     |
| >>> Clear_Feature to 'RemoteWakeUp Disable' ==> PASS |
| >>> Get_Status(1) (Power/RemoteWakeUp) Test ==> PASS |

#### **Bulk Path Test**

- Test firmware operation sequence:
  - Step 1: Attach the mini-A plug to PHY (OTG-A)
  - Step 2: Run the OTG test firmware in OTG-A
  - Step 3: OTG-A forces speed (Select item 9).
  - Step 4: Attach the peripheral GM OTG to the mini-B plug
  - Step 5: Run the OTG test firmware in OTG-B and select '1' to enter the peripheral mode (Use the Bulk configuration)
  - Step 6: OTG-A enters the host mode (Select item 2).
  - Step 7: OTG-A enters "GM AP Test" (Select item 5).
  - Step 8: OTG-A enters "Bulk In/Out Test" (Select item 3).
- Check the results:
  - The host will print out a "PASS" message.

#### For example:

1.Control => Control Command Test

3.Bulk In/Out Test

4.Int => OTGH\_PT\_Interrupt\_In\_Out

9.Quit

\*\*\* Please Input the Item:3

GM8126 Burn-in Test User Guide

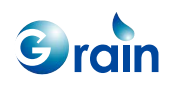

| >>> Please Input the Bulk-In/Out counter:10                                                               |
|----------------------------------------------------------------------------------------------------|
| >>> Please Input the 'Print Message' counter:1                                                            |
|                                                                                                    |
| >>> Bulk In/Out Max Packet Size = 512                                                                     |
| >>> High Speed Bulk-IN/Out Test:PASS=(1) (Address=0x3102000) (Size=19880) (Total Size=0MB + 39848Bytes)   |
| >>> High Speed Bulk-IN/Out Test:PASS=(2) (Address=0x3102001) (Size=19779) (Total Size=0MB + 79494Bytes)   |
| >>> High Speed Bulk-IN/Out Test:PASS=(3) (Address=0x3102002) (Size=19678) (Total Size=0MB + 118938Bytes)  |
| >>> High Speed Bulk-IN/Out Test:PASS=(4) (Address=0x3102003) (Size=19577) (Total Size=0MB + 158185Bytes)  |
| >>> High Speed Bulk-IN/Out Test:PASS=(5) (Address=0x3102004) (Size=19476) (Total Size=0MB + 197220Bytes)  |
| >>> High Speed Bulk-IN/Out Test:PASS=(6) (Address=0x3102005) (Size=19375) (Total Size=0MB + 236058Bytes)  |
| >>> High Speed Bulk-IN/Out Test:PASS=(7) (Address=0x3102006) (Size=19274) (Total Size=0MB + 274694Bytes)  |
| >>> High Speed Bulk-IN/Out Test:PASS=(8) (Address=0x3102007) (Size=19173) (Total Size=0MB + 313128Bytes)  |
| >>> High Speed Bulk-IN/Out Test:PASS=(9) (Address=0x3102008) (Size=19072) (Total Size=0MB + 351360Bytes)  |
| >>> High Speed Bulk-IN/Out Test:PASS=(10) (Address=0x3102009) (Size=18971) (Tota ISize=0MB + 389390Bytes) |
| >>> Finish Bulk In/Out Test PASS (10)                                                                     |
| >>> Again(1/2->v/n):2                                                                                     |

#### **Interrupt Path Test**

#### Low-speed test

- Test firmware operation sequence:
  - Step 1: Attach the mini-A plug to PHY (OTG-A)
  - Step 2: Run the OTG test firmware in OTG-A
  - Step 3: OTG-A forces speed (Select item 9).
  - Step 4: Attach the keyboard/mouse to standard B plug
  - Step 5: OTG-A enters the host mode (Select item 2).
  - Step 6: OTG-A enters "5.Keyboard Mouse HID Test" (Select item 5).
  - Step 7: Move the keyboard input/Mouse

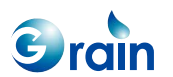

- Check the results:
  - The host will print out a message for verification.
- For example:
  - Mouse: 4-byte data
  - Keyboard: 8-byte data

#### High-speed test

- Test firmware operation sequence:
  - Step1: Attach the mini-A plug to PHY (OTG-A)
  - Step2: Run the OTG test firmware in OTG-A
  - Step3: OTG-A forces speed (Select item 9).
  - In the full-speed mode, the host will select the full speed; while in the high-speed mode, the host will select "clear all".
  - Step4: Attach the peripheral GM OTG to the mini-B plug
  - Step5: Run the OTG test firmware in OTG-B and select '1' to enter the peripheral mode
  - (Peripheral uses the interrupt configuration.)
  - Step6: OTG-A enters the host mode (Select item 2).
  - Step7: OTG-A enters "GM AP Test" (Select item 5).
  - Step8: OTG-A enters "Interrupt In/Out Test" (Select item 3).
- Check the results:
  - The host will print out a "PASS" message.

1.Control => Control Command Test

3.Bulk In/Out Test

4.Int => OTGH\_PT\_Interrupt\_In\_Out

9.Quit

\*\*\* Please Input the Item:4

>>> Please Input the Interrupt Counter:10

GM8126 Burn-in Test User Guide

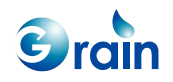

| <pre>&gt;&gt;&gt; wInputCounter = 10 &gt;&gt;&gt; wPrintCounter = 10 &gt;&gt;&gt; wIncrementSize = 1 &gt;&gt;&gt; High Speed &gt;&gt;&gt; INT In Test (wForceInterval=1 / bS_Mask=1 / bMult=1):PASS Counter(10) &gt;&gt;&gt; Current Size = 10 Total In Length=0 M Bytes (55 Bytes) &gt;&gt;&gt; INT Out Test (wForceInterval=1/bS_Mask=1/bMult=1):PASS Counter(10) &gt;&gt;&gt; Current Size = 10 Total Out Length=0 M Bytes (55 Bytes)</pre> | >>> wMaxSize = 64                                                         |
|----------------------------------------------------------------------------------------------------|---------------------------------------------------------------------------|
| <pre>&gt;&gt;&gt; wPrintCounter = 10 &gt;&gt;&gt; wIncrementSize = 1 &gt;&gt;&gt; High Speed &gt;&gt;&gt; INT In Test (wForceInterval=1 / bS_Mask=1 / bMult=1):PASS Counter(10) &gt;&gt;&gt; Current Size = 10 Total In Length=0 M Bytes (55 Bytes) &gt;&gt;&gt; INT Out Test (wForceInterval=1/bS_Mask=1/bMult=1):PASS Counter(10) &gt;&gt;&gt; Current Size = 10 Total Out Length=0 M Bytes (55 Bytes)</pre>                                 | >>> wInputCounter = 10                                                    |
| <pre>&gt;&gt;&gt; wIncrementSize = 1 &gt;&gt;&gt; High Speed &gt;&gt;&gt; INT In Test (wForceInterval=1 / bS_Mask=1 / bMult=1):PASS Counter(10) &gt;&gt;&gt; Current Size = 10 Total In Length=0 M Bytes (55 Bytes) &gt;&gt;&gt; INT Out Test (wForceInterval=1/bS_Mask=1/bMult=1):PASS Counter(10) &gt;&gt;&gt; Current Size = 10 Total Out Length=0 M Bytes (55 Bytes)</pre>                                                                 | >>> wPrintCounter = 10                                                    |
| <pre>&gt;&gt;&gt; High Speed &gt;&gt;&gt; INT In Test (wForceInterval=1 / bS_Mask=1 / bMult=1):PASS Counter(10) &gt;&gt;&gt; Current Size = 10 Total In Length=0 M Bytes (55 Bytes) &gt;&gt;&gt; INT Out Test (wForceInterval=1/bS_Mask=1/bMult=1):PASS Counter(10) &gt;&gt;&gt; Current Size = 10 Total Out Length=0 M Bytes (55 Bytes)</pre>                                                                                                 | >>> wIncrementSize = 1                                                    |
| <pre>&gt;&gt;&gt; INT In Test (wForceInterval=1 / bS_Mask=1 / bMult=1):PASS Counter(10) &gt;&gt;&gt; Current Size = 10 Total In Length=0 M Bytes (55 Bytes) &gt;&gt;&gt; INT Out Test (wForceInterval=1/bS_Mask=1/bMult=1):PASS Counter(10) &gt;&gt;&gt; Current Size = 10 Total Out Length=0 M Bytes (55 Bytes)</pre>                                                                                                    | >>> High Speed                                                            |
| >>> Current Size = 10 Total In Length=0 M Bytes (55 Bytes)<br>>>> INT Out Test (wForceInterval=1/bS_Mask=1/bMult=1):PASS Counter(10)<br>>>> Current Size = 10 Total Out Length=0 M Bytes (55 Bytes)                                                                                                    | >>> INT In Test (wForceInterval=1 / bS_Mask=1 / bMult=1):PASS Counter(10) |
| >>> INT Out Test (wForceInterval=1/bS_Mask=1/bMult=1):PASS Counter(10) >>> Current Size = 10 Total Out Length=0 M Bytes (55 Bytes)                                                                                                    | >>> Current Size = 10 Total In Length=0 M Bytes (55 Bytes)                |
| >>> Current Size = 10 Total Out Length=0 M Bytes (55 Bytes)                                                                                                    | >>> INT Out Test (wForceInterval=1/bS_Mask=1/bMult=1):PASS Counter(10)    |
|                                                                                                    | >>> Current Size = 10 Total Out Length=0 M Bytes (55 Bytes)               |
| >>> Interupt Test Finish PASS (10)                                                                                                    | >>> Interupt Test Finish PASS (10)                                        |

## **ISO** Path Test

Config Pe\_usb.h file

#define OTG\_AP\_Satus IsochronousIN\_AP//Bulk\_AP

- Test firmware operation sequence:
  - Step 1: Attach the mini-A plug to PHY (OTG-A)
  - Step 2: Run the OTG test firmware in OTG-A
  - Step 3: OTG-A forces speed (Select item 4).
  - Step 4: Attach the peripheral GM OTG to mini-B plug
  - Step 5: Run the OTG test firmware in OTG-B and select '1' to enter the peripheral mode
  - (Peripheral uses the ISO-In/ISO-Out configuration.)
  - Step 6: OTG-A enters the host mode (Select item 2).
  - Step 7: OTG-A enters "GM AP Test" (Select item 5).
  - Step 8: OTG-A enters "ISO-In/ISO-Out Test" (Select item 3).
- Check the results:
  - The host will print out a "PASS" message.

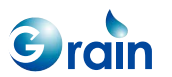

When the ISO-In configuration is selected, it will display as follows.

| ************ Host Mode GM Path Test AP *************                                                                  |
|----------------------------------------------------------------------------------------------------|
|                                                                                                    |
|                                                                                                    |
| 1.Control => Control Command Test                                                                                     |
| 3.ISO-In Test                                                                                                    |
| 9.Quit                                                                                                    |
|                                                                                                    |
| ***************************************                                                                               |
|                                                                                                    |
|                                                                                                    |
| *** Please Input the Item:                                                                                            |
| 3                                                                                                    |
|                                                                                                    |
| >>> Free Run 1000 times:                                                                                              |
|                                                                                                    |
| >>> High Speed ISO IN Test: (Current Size=1024 / Current Offset = 0) Total Size=0MB + 1024Bytes PASS =====> Counter=1 |
| >>> High Speed ISO IN Test: (Current Size=1024 / Current Offset = 101) Total Size=0MB + 2048Bytes PASS Counter=2      |
| >>> Tigh Speed 150 IN Test. (Current Size=1024 / Current Onset = 101) Total Size=0MB + 2040Bytes1 ASS====> Counter=2  |
| >>> High Speed ISO IN Test:(Current Size=1024 / Current Offset = 202) Total Size=0MB + 3072Bytes PASS=====> Counter=3 |
| >>> High Speed ISO IN Test:(Current Size=1024 / Current Offset = 303) Total Size=0MB + 4096Bytes PASS=====> Counter=4 |
| >>> High Speed ISO IN Test:(Current Size=1024 / Current Offset = 404) Total Size=0MB + 5120Bytes PASS=====> Counter=5 |
| >>> High Speed ISO IN Test:(Current Size=1024 / Current Offset = 505) Total Size=0MB + 6144Bytes PASS=====> Counter=6 |
| >>> High Speed ISO IN Test:(Current Size=1024 / Current Offset = 606) Total Size=0MB + 7168Bytes PASS====> Counter=7  |
| >>> High Speed ISO IN Test:(Current Size=1024 / Current Offset = 707) Total Size=0MB + 8192Bytes PASS====> Counter=8  |
| >>> High Speed ISO IN Test (Current Size=1024 / Current Offset = 1313) Total Size=0MB + 1021952Bytes PASS =====>      |
| Counter-008 >>> High Speed ISO IN Test: (Current Size-1024 / Current Offeet - 1414) Tetel Size-0MB + 1022076Bytee     |
|                                                                                                    |
| PASS====> Counter=999 >>> High Speed ISO IN Test:(Current Size=1024 / Current Offset = 1515) Total Size=0MB +         |
| 1024000Bytes PASS====> Counter=1000 >>> ISO IN Test:PASS (1000)                                                       |
|                                                                                                    |

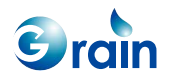

Config Pe\_usb.h file #define OTG\_AP\_Satus

## #define OTG\_AP\_Satus IsochronousOUT\_AP//Bulk\_AP

When the ISO-Out configuration is selected, it will display as follows.

| *********** Host Mode GM Path Test AP ***********************************                              |
|----------------------------------------------------------------------------------------------------|
| 1.Control => Control Command Test                                                                      |
| 3.ISO-Out Test                                                                                         |
| 9.Quit                                                                                                 |
| **************                                                                                         |
| *** Please Input the Item:3                                                                            |
|                                                                                                    |
| >>> Free Run 1000 times:                                                                               |
|                                                                                                    |
| >>> High Speed ISO-Out data : (Size =1024 / wOffset =0)Total Size=0MB + 1024Bytes ======> Counter=1    |
| >>> High Speed ISO-Out data : (Size =1024 / wOffset =101)Total Size=0MB + 2048Bytes ======> Counter=2  |
| >>> High Speed ISO-Out data : (Size =1024 / wOffset =202)Total Size=0MB + 3072Bytes ======> Counter=3  |
| >>> High Speed ISO-Out data : (Size =1024 / wOffset =303)Total Size=0MB + 4096Bytes ======> Counter=4  |
| >>> High Speed ISO-Out data : (Size =1024 / wOffset =404)Total Size=0MB + 5120Bytes ======> Counter=5  |
| >>> High Speed ISO-Out data : (Size =1024 / wOffset =505)Total Size=0MB + 6144Bytes =======> Counter=6 |
| >>> High Speed ISO-Out data : (Size =1024 / wOffset =606)Total Size=0MB + 7168Bytes =======> Counter=7 |
| >>> High Speed ISO-Out data : (Size =1024 / wOffset =707)Total Size=0MB + 8192Bytes =======> Counter=8 |
|                                                                                                    |
| >>> High Speed ISO-Out data : (Size =1024 / wOffset =1313)Total Size=0MB + 1021952Bytes =======>       |
| Counter=998                                                                                            |
| >>> High Speed ISO-Out data : (Size =1024 / wOffset =1414)Total Size=0MB + 1022976Bytes =======>       |
| Counter=999                                                                                            |
| >>> High Speed ISO-Out data : (Size =1024 / wOffset =1515)Total Size=0MB + 1024000Bytes =======>       |
| Counter=1000                                                                                           |
| >>> ISO-Out data finish : 1000                                                                         |
|                                                                                                    |

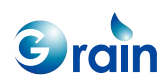

# 2.14.4 Role Selection

For the 8126 series platforms, the IDDIG signal is set by using the PMU register. The jumper setting on board will no longer used to set the IDDIG signal. Users should decide the role that the test will be performed.

Command>>35 >>> Please select role to work : 1. host mode 2. device mode

# 2.15 Burn U-BOOT Image Function

This section describes how to write the U-BOOT code into Flash. The system will copy the file name, U-BOOT.bin, from the SD card and write to Flash at the address, 0x10200000, for an 16-bit wide bus.

#### **Test Result Reference**

When the function item 73 is selected, it will display as follows.

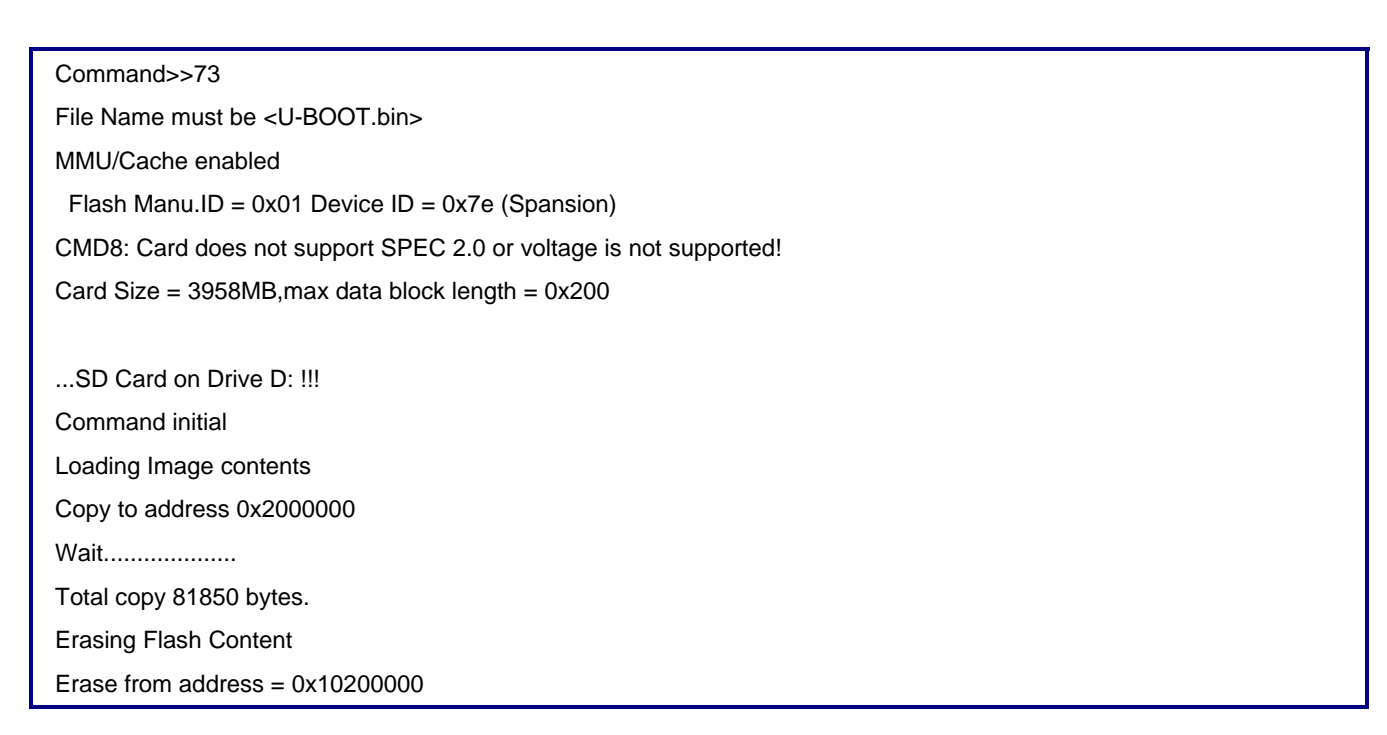

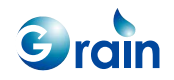

Erasing block 1/1 Flash Programming & Verifying from addr = 0x10200000 20463 of 20463 words programmed Taking 0:0 to program/verify

Command>>

## 2.16 Burn Linux Image Function

This section describes how to write the Linux code into Flash. The system will copy the file name, linux, from the SD card and write to Flash at the address, 0x10240000, for an 16-bit wide bus.

#### **Test Result Reference**

When the function item 75 is selected, it will display as follows.

| Command>>75                                                       |
|-------------------------------------------------------------------|
| File Name must be <linux></linux>                                 |
| MMU/Cache enabled                                                 |
| Flash Manu.ID = 0x01 Device ID = 0x7e (Spansion)                  |
| CMD8: Card does not support SPEC 2.0 or voltage is not supported! |
| Card Size = 3958MB,max data block length = 0x200                  |
|                                                                   |
| SD Card on Drive C. !!!                                           |
| Command initial                                                   |
| Loading Image contents                                            |
| Copy to address 0x1a00000                                         |
| Wait                                                              |
|                                                                   |
|                                                                   |
|                                                                   |
|                                                                   |
|                                                                   |
|                                                                   |
| Total copy 12873676 bytes.                                        |
| -                                                                 |

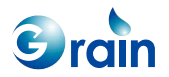

Erasing Flash Content Erase from address = 0x10240000 Erasing block 99/99 Flash Programming & Verifying from addr = 0x10240000 3218420 of 3218420 words programmed Taking 0:0 to program/verify

Command>>

# 2.17 Run Linux from SD Card

This section describes how to run the Linux code from a SD card. The system will run the Linux image from the SD card with the file name, "linux", and boot it without writing into the Flash.

#### **Test Result Reference**

When the function item 76 is selected, it will display as follows.

| oominanu~~~~o                                                     |
|-------------------------------------------------------------------|
| File Name must be <linux></linux>                                 |
| CMD8: Card does not support SPEC 2.0 or voltage is not supported! |
| Card Size = 489MB,max data block length = 0x200                   |
| Drive 'C' Have No Find Partation Table                            |
|                                                                   |
| SD Card on Drive C: !!!                                           |
| Command initial                                                   |
| Copy to address 0x2000000                                         |
| Wait                                                              |
|                                                                   |
|                                                                   |
|                                                                   |
|                                                                   |
|                                                                   |
|                                                                   |
|                                                                   |

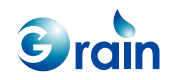

| Total copy 14210988 bytes.   |
|------------------------------|
| ## Starting AP at 0x02000000 |
| Uncompressing Linux          |
|                              |

# 2.18 Address Read/Write Test

This function test reads/writes the memory or the register data. If users have no ICE and want to read/write the memory or the register data, this function can be used for this purpose.

#### **Test Result Reference**

When the function item 72 is selected, it will display as follows.

Command>>72 Address>>0x100 Currect Data = 0x00000071

Data>>0x12345678

When the function item 71 is selected, it will display as follows.

| Command>>71                                               | T |
|-----------------------------------------------------------|---|
| vddress>>0x100                                            |   |
|                                                           |   |
| ength, default 0x40>>0x10                                 |   |
|                                                           |   |
| vddr 0x100 == 0x12345678 0xe3a00499 0xe59f1c04 0xe5801038 |   |
| vddr 0x110 == 0xe59f1c00 0xe580103c 0xe59f1bfc 0xe59f2bfc |   |
| vddr 0x120 == 0xe5812000 0xe59f2bf8 0xe5812004 0xe3a00499 |   |
| vddr 0x130 == 0xe59f1bf0 0xe3811001 0xe5801034 0xe59f2be8 |   |

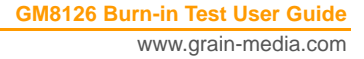

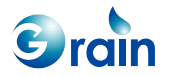

# 2.19 Security Test

This test is used to verify the encrypt and decrypt functions of AES/DES. Users can select a specific test items for testing and review the results.

# **Test Result Reference**

When the function item 45 is selected, it will display as follows.

| Command>>45                                            |
|--------------------------------------------------------|
| GM Technology Corporation CPE Burn-in Program          |
| (1) Simple AES Security Test                           |
| (2) Simple DES & Triple-DES Security Test              |
| (5) Security DMA function Test                         |
| (7) Security Self Encrypt/Decrypt Test                 |
| (8) Security Not Change Key Special Test               |
| (99) Return Main Menu                                  |
|                                                        |
| Command>>8                                             |
| === Algorithm_AES_128/256 ECB mode DMA encrypt/decrypt |
| Compare Cipher Pass                                    |
| Compare Cipher Pass                                    |
| === Algorithm_AES_128/256 CBC mode DMA encrypt/decrypt |
| Compare Cipher Pass                                    |
| Compare Cipher Pass                                    |
|                                                        |
| Command>>99                                            |
|                                                        |

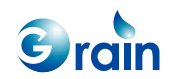

# 2.20 UART Test

• This test is used to verify the functions of UART 1/2/3/4. Users can select a specified UART for testing and review the results.

#### **Test Result Reference**

When the function item 60 is selected, it will display as follows.

Command>>60 Which UART do the console change?(1 or 2)?2 Console will be routed to UART2!! Please press Enter to show the menu!!

# 2.21 Burn Boot Code Function

The system writes the burn-in code from the SD card with the file name, "rom.bin".

#### **Test Result Reference**

When the function item 74 is selected, it will display as follows.

| Command>>74                                                       |  |
|-------------------------------------------------------------------|--|
| File Name must be <rom.bin></rom.bin>                             |  |
| MMU/Cache enabled                                                 |  |
| Flash Manu.ID = 0x01 Device ID = 0x7e (Spansion)                  |  |
| CMD8: Card does not support SPEC 2.0 or voltage is not supported! |  |
| Card Size = 3958MB,max data block length = 0x200                  |  |
|                                                                   |  |
| SD Card on Drive C: !!!                                           |  |
| Command initial                                                   |  |
| Loading Image contents                                            |  |
| Copy to address 2000000                                           |  |
| Wait                                                              |  |
|                                                                   |  |

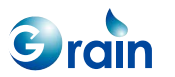

Total copy 599924 bytes. Erasing Flash Content Erase from address = 0x10000000 Erasing block 5/5 Flash Programming & Verifying from addr = 0x10000000 149982 of 149982 words programmed Taking 0:0 to program/verify

Command>>

#### Software Boot Sequence

Users can update the code step by the step as shown below. The hardware settings must be ready before running the function.

- Step 1: Run OPENice and select the "Run Batch File" option, load "GM8126\_openice.scp" (This file can be found in SDK StartCell\_Drivers\image\) to set DDR and SMC
- Step 2: Open the RAM version image, burnin\*.axf
- Step 3: Check the top menu, "Configure Processor," and disable the "vector Catch" item
- Step 4: Select "File/Load Memory From File" then select the "u-boot.bin" file (This file can be found in SDK Embedded\_Linux\image\), address: 0x1800000
- Step 5: Right-click the mouse to set the PC to 0x1800000 for the "Disassembly" region
- Step 6: Select "Go"
- Step 7: In HyperTerminal, enter the following command: CPE > erase 0x1000000 0x1023ffff
- Step 8: In HyperTerminal, enter the following command: CPE > cp.b 0x1800000 0x10200000 0x14000
- Step 9: Wait for Step 8 to complete. In OPENice, select "Stop"
- Step 10: Select the "File/Load Memory From File" directory and select the "rom.bin" file (This file can be found in SDK StartCell\_Drivers\image\), address: 0x2000000
- Step 11: Select "Go"
- Step 12: In HyperTerminal, enter the following command:

CPE > cp.b 0x2000000 0x10000000 0xA0000

Step 13: Wait for Step 12 to complete; then shut down OPENice, remove ICE, and reset EVB

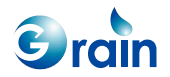

# 2.22 NAND Flash Test

GM8126 supports the SLC-type NAND Flash. This test item erases the Flash, writes the data pattern, and verifies the content on that Flash. The test run is shown as below.

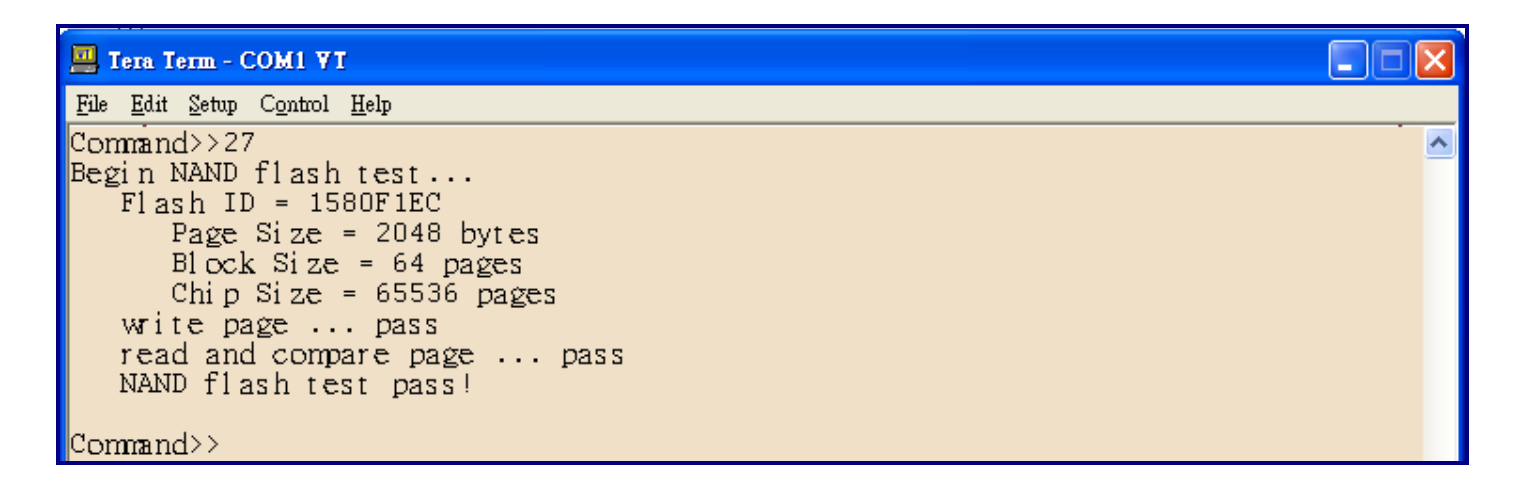

The test items of a NAND Flash are as following:

- Check whether the NAND Flash ID is known
- Erase each block and program the first page and last page of each good block
- Read back the programmed pages and checking whether the data are correct

Note: The test will erase all the programs installed in Flash.

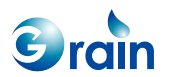

# 2.23 VGA Setting

The LCD controller needs accurate working frequency to output a correct image. Several VGA output resolution settings are provided in default to compute the appropriate PLL3 clock. According to the application, users should select the desired resolution before Linux has been booting up. The default VGA output resolution is 1024x768.

| Command>>52            |
|------------------------|
| Select VGA resolution: |
| 0. 1024x768            |
| 1. 1280x800            |
| 2. 1280x960            |
| 3. 1280x1024           |
| 4. 1360x768            |
| 5. 720P                |
| 6. 1080                |
| 7 800×600              |

There is a definition to declare the default setting in the burnin\code $00_main\00_main.c$  file. #define VGA\_CONFIG 0 // Default VGA setting = 1024x768

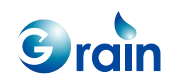

# 2.24 LCD Test and Burn Logo Image

Select item 54 to burn the logo image on Flash and select item 13 to display the logo image on screen.

Before entering the function item 54, users should prepare the following tasks:

- 1. Create an image file with raw data and define its name as "426x147.yuv"
- 2. Store this file on an SD card

| Command>>54                                          |
|------------------------------------------------------|
| File Name must be <426x147.yuv>                      |
| MMU/Cache enabled                                    |
| Flash Manu.ID = 0x01 Device ID = 0x7e (Spansion)     |
| Card Size = 972MB,max data block length = 0x200      |
|                                                      |
| SD Card on Drive C: !!!                              |
| Command initial                                      |
| Loading Image contents                               |
| Copy to address 0x18a0000                            |
| Wait                                                 |
| Total copy 125244 bytes.                             |
| Erasing Flash Content                                |
| Erase from address = 0x100a0000                      |
| Erasing block 1/1                                    |
| Flash Programming & Verifying from addr = 0x100a0000 |
| 31312 of 31312 words programmed finished             |
|                                                      |
| Command>>13                                          |

Command>>13

- 0. TV Composite NTSC
- 1. TV Composite PAL

2. VGA

3. HDMI(BT1120)

9. ESC

What kind of Display ?

2

GM8126 Burn-in Test User Guide

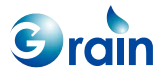

The following definitions are defined in the burnin\code\00\_main\00\_main.c file and describe the base address that stores an image and the size of that image.

#define CPE\_LOGO\_BASE 0x100A0000 #define LOGO\_SIZE 0x20000

Two LCD controllers are designed for the 8126 series platforms. This controller can display the logo image on two monitors simultaneously.

Command>>13 0. TV Composite NTSC 1. TV Composite PAL 2. VGA 3. HDMI(BT1120) 4. VGA(LCD)+TV\_NTSC(LCD2) 9. ESC What kind of Display ? 4

GM8126 Burn-in Test User Guide

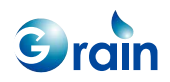

# 2.25 Keyscan Test Only for 8126

This test item can only be performed on the 8126 series platforms. Before selecting item 41, it is necessary to connect the keyboard to the EV board.

| Command>>41                                                         |
|---------------------------------------------------------------------|
| Begin Keyscan Test                                                  |
| Press anykey from keyboard! or Enter 'q' from console to exit test. |
| Keyscan key[0x2000,0xf] is detected.                                |
| Keyscan key[0x2000,0xf] is detected.                                |
| Keyscan key[0x2000,0xf] is detected.                                |
| Keyscan key[0x2000,0xb] is detected.                                |
| Keyscan key[0x10000,0xc] is detected.                               |
| Keyscan key[0x10000,0xf] is detected.                               |
| Keyscan key[0x4000,0xc] is detected.                                |
| Keyscan key[0x4000,0xf] is detected.                                |
| Keyscan key[0x12000,0xb] is detected.                               |
| Keyscan key[0x12000,0xc] is detected.                               |

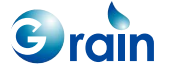

# 2.26 IRDET Test Only for 8126

This test item can only be performed on the 8126 series platforms. Please select item 42 to test the IRDET function. Depending on the stand EVB layout, users can choose the GPIO number used and the transmit protocol.

| Command>>42                                                                  |
|------------------------------------------------------------------------------|
| Begin Irdet Test                                                             |
| Select input port(0:Return)=> 1:On-board(GPIO-21) 2:External board(GPIO-10)  |
| 1                                                                            |
| Select protocol(0:Return)=> 1:NEC 2:RCA 3:Sharp 4:Philips RC-5 5:Nokia NRC17 |
| 1                                                                            |
| Press button from remote controller! Enter 'q' from console to exit test.    |
| Irdet command[0x0] is detected. (Repeat)                                     |
| Irdet command[0x57f80000] is detected. (Repeat)                              |
| Irdet command[0x8070057f] is detected. (Repeat)                              |
| Irdet command[0x403802bf] is detected. (Repeat)                              |
| Irdet command[0x201c015f] is detected. (Repeat)                              |
| Irdet command[0xe916ff00] is detected.                                       |
| Irdet command[0xea15ff00] is detected.                                       |
| Irdet command[0xf80750af] is detected. (Repeat)                              |
| Irdet command[0x2bfc03e0] is detected. (Repeat)                              |
| Irdet command[0x2bfc03e0] is detected. (Repeat)                              |

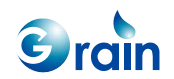

# Chapter 3 Compile GM8126 Burn-in Program

This chapter contains the following sections:

- 3.1 ROM Version
- 3.2 RAM Version
- 3.3 ICE Options/Configure Processor

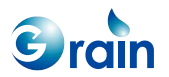

The GM8126 burn-in program contains two package versions: The ROM version and the RAM version. The ROM version is executed from Flash (Boot code), while the RAM version is for debugging with the ICE tool. The following sections introduce how to execute the burn-in programs in both the ROM and RAM versions. Please refer to the documents related to the ARM Developer Suite, Ver. 1.2 for more detailed information.

Users have to copy the burn-in source code to the working directory, and install the ARM Developer Suite Ver. 1.2 into PC to build the ROM and RAM versions.

The project files in ADS 1.2 is described in the table below.

| Project File   | ADS 1.2            |
|----------------|--------------------|
| burnin package | burnin_ads_1.2.mcp |
| flib package   | flib_ads_1.2.mcp   |

# 3.1 ROM Version

Please follow the steps below for the ROM version of the GM8126 burn-in program:

- Step 1: Execute "Metrowerks CodeWarrior" and open the mcp file resided in "<your directory>\burnin\ burnin\burnin\_ads\_1.2.mcp" in the ADS 1.2 environment.
- Step 2: Open "fLib\_ads\_1.2.mcp" by double-clicking the mcp file (Residing at <your directory > \fLib\Build\)
- Step 3: Set to the "Rom" mode on the burnin\_ads\_1.2.mcp and fLib\_ads\_1.2.mcp windows (As shown in Figure 3-1)
- Step 4: Press the "F5" key on the keyboard to compile flib\_ads\_1.2.mcp (Click the fLib.mcp window to ensure that the fLib project has been selected)
- Step 5: Click the burnin\_ads\_1.2.mcp window to select the burn-in project. Press the "F5" key to compile burnin\_ads\_1.2.mcp

The binary file will be created and saved in the "<your directory>\burnin\burnin\burnin\burnin\_data \rom\ rom.bin" directory. Users can use the binary file to burn the Flash for GM8126 when the source code has been modified.

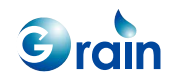
| Metrowerks CodeWarrior f                                | for ARM Developer Suite v                   | 1.2           | _ 🗆 ×           |
|---------------------------------------------------------|---------------------------------------------|---------------|-----------------|
| <u>Eile E</u> dit <u>V</u> iew <u>S</u> earch           | <u>Project</u> <u>D</u> ebug <u>W</u> indow | w Help        |                 |
| 🎦 🎦 🗃 🔳 🗠 🔀                                             | 医血液液 化间                                     | 🧭 🐂 💺 🖾 🖻 🌆   |                 |
|                                                         |                                             |               |                 |
|                                                         |                                             | Port Dama     |                 |
|                                                         |                                             | H ILID. mcp   |                 |
| (🕫 Rom )                                                | ━ 🛍 🛛 🖓 💺 ト                                 | ( 🕫 Rom ) 💌 🔛 | × <> ► E        |
| Files Link Order   Targets   Files Link Order   Targets |                                             |               |                 |
| ✓ File                                                  | Code Data 🚯 😻 🚊                             | 🖌 File        | Code Data 😥 🕊 🚊 |
| Y ⊕ 🛅 YMU                                               |                                             |               | • • • • •       |
| SDRAM                                                   | 0 0 • • 1                                   | V H APB_DMA   |                 |
| V H C SRAM                                              |                                             | 🖌 🍯 🧰 Board   |                 |
| 🗸 🕀 🧰 UART                                              | 0 0 • • 🖬                                   |               |                 |
| ≪ ⊕ 🔂 WD<br>≪ ⊕ 🕞 Inda                                  |                                             | GPIO          |                 |
| V III GPIO                                              |                                             |               |                 |
| 🖌 🕀 🧰 modem                                             |                                             | 🖌 🖌 📋 🧰 irda  | 0 0 • <b>3</b>  |
|                                                         |                                             |               |                 |
| ✓ ⊕ ⊆ keyboard                                          |                                             | 🖌 🖝 🔁 Misc    | 0 0 • 🖬         |
| V In this                                               |                                             | . ♥           |                 |
| fLib.a                                                  | n/a n/a 🖃 💌                                 |               | j j Į           |
| by tiles                                                | U U //                                      | 90 files      | U U //          |
|                                                         |                                             |               |                 |
|                                                         |                                             |               |                 |
|                                                         |                                             |               |                 |

Figure 3-1. ROM Version

## 3.2 RAM Version

Please follow the steps below for the RAM version of the GM8126 burn-in program.

- Step 1: Execute the "Metrowerks CodeWarrior" program and open the "burnin\_ads\_1.2.mcp" file residing in "<your directory>\burnin\burnin\burnin\_ads\_1.2.mcp"
- Step 2: Double-click the mcp file to open the "flib\_ads\_1.2.mcp" file (As shown in Figure 3-2)
- Step 3: Set to the "Ram" mode on the "burnin\_ads\_1.2.mcp" and "flib\_ads\_1.2.mcp" windows (As shown in Figure 3-2)
- Step 4: Press the "F5" key on the keyboard to compile the "flib\_ads\_1.2.mcp" file (Click the "fLib\_ads\_1.2.mcp" window to ensure that the fLib project is selected)
- Step 5: Click the burnin\_ads\_1.2.mcp window to select the burn-in project. Press "F5" key to compile burnin\_ads\_1.2.mcp

The AXF file will be created and saved in the "<your directory>\burnin\burnin\ burnin\_ads\_1.2\_data\ram\burnin.axf" directory.

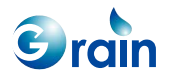

| Metrowerks CodeWarrior for ARM Developer Suite v1.2     |                      |  |  |
|---------------------------------------------------------|----------------------|--|--|
| Eile Edit View Search Project Debug Window Help         |                      |  |  |
| 御 浩 彦 田 ゆ ゆ 米 馬 島 倉 倉 御 田 偽 鲁 国 原                       |                      |  |  |
|                                                         |                      |  |  |
|                                                         |                      |  |  |
| 📄 burnin.mcp 📃 💌 💼 fLib.mcp                             |                      |  |  |
| 🔞 Ram 🔷 🔻 陆 🖋 🧭 💺 🕨 😽 Ram                               | ▼ 🗈 🖋 🄇 💺 ト 📋        |  |  |
| Files Link Order   Targets   Files Link Order   Targets |                      |  |  |
| 🛛 💞 File Code Data 🏟 🕊 🛓 💞 File                         | Code Data 🔞 😻 🚊      |  |  |
| ♥ ⊕ 🔤 PMU U U • • 🔟 🔺 🕀 💼 include                       | 0 0 · <b>1</b>       |  |  |
|                                                         |                      |  |  |
| V II SRAM 0 0 • • I V II Board                          |                      |  |  |
| 🗸 🕀 🛄 Timer 🛛 🛛 🖉 • 🖬 🚽 🙀 🔂 CF                          | 0 0                  |  |  |
| 🖉 🕀 🧰 UART 0 0 • • 🖬 🛛 🧹 🕀 🧰 DMA                        | 0 0 • • 🖬 🚺          |  |  |
|                                                         | 0 0 • • 🔳            |  |  |
|                                                         | 0 0 • • 1            |  |  |
|                                                         |                      |  |  |
|                                                         |                      |  |  |
|                                                         |                      |  |  |
| w ⊞ in keyboard 0 0 • • w w in Mice                     |                      |  |  |
| 🔂 fLib.mcp n/a n/a • 🔟 🧳 🕂 🔂 pci                        | 0 0 • • <del>-</del> |  |  |
| 🎼 fLib.a n/a n/a 🔟 🧹 🕂 🦳 PMU                            | 0 0 • • 🖬 🚽          |  |  |
| 🖋 🎦 fLib.a 0 0 • 🖃 🖉 🧋 🔂 RTC                            |                      |  |  |
| 69 files O O 🥼 90 files                                 |                      |  |  |
|                                                         |                      |  |  |
|                                                         |                      |  |  |
|                                                         | 1.                   |  |  |
|                                                         |                      |  |  |

Figure 3-2. RAM Version

After successfully creating the RAM-version burn-in program, users can debug burnin.axf by using the AXD debugger. Please refer to the online documents of Metrowerks CodeWarrior for more detailed information.

Users may simultaneously press the "Ctrl" key and "-" key in the numeric keypad to remove the object codes. Once the project is rebuilt, ADS IDE will recompile all the source files.

## 3.3 ICE Options/Configure Processor

To use the AXD debugger, it should be configured with the following processor options:

- Semihosting on: UART outputs to ICE
- Semihosting off: UART outputs to the RS232 port
- Recommended setting: Semihosting off, vector cache clears all

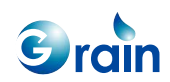

## Chapter 4 References

Users can refer to the following documents as reference:

- GM8126 User Guide
- GM8126 Data Sheet

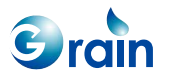

GM8126 Burn-in Test User Guide www.grain-media.com